## fwf<fv-ÚŽŸ

#### **#9 HawkEye for Windows '95**

^ȉº,Ìfwf<fv∏€–Ú,ª, ,è,Ü,·: <u>ŠT—v</u> More Help #9 HawkEye Features ,)"à-e <u>HawkEye</u>,ÌŽg,¢•û fzfbfgfL∏[,Ì∏Ý'è **Resolution Exchange Place Windows** Stop Box <u>Zoom</u> Chameleon Cursor Monitor Adjustment <u>Status</u> International Exchange Color Perfect #9 fŠfŠ□[fXfm□[fg

## ŠT—v

Number Nine Computer,Ì#9 HawkEye for Windows,Í□A, ,ç,ä,éWindows fAfvfŠfP□[fVf‡f",Ì□«"\,ðŠg'£ ,µ□A□¶ŽY□«,ð□,,ß,éfffBfXfvfŒfCfRf"fgf□□[f<ft□[fefBfŠfefB,ÌfZfbfg,Å,·□B"ú□í,Ì,·, ×,Ä,Ì'€□ì□«,ð□,,ß,éŽg,¢<sup>^</sup>Õ,¢<@"\ ,Í□AfAfCfRf",ÌfNfŠfbfN,âf}fEfX,¨,æ,ÑfL□[f{□[fh,ÌfzfbfgfL□[,É,æ,è<N"®,³,ê,Ü,·□B

HawkEye,Í□A'S#9□»•i,É"Y•t,³,ê,Ü,·□BHawkEye,Ì□æ□i"I<@"\,Í^ȉº,Ì,Æ,¤ ,è,Å,·□B

<u>‰¼'z‰ð'œ"x,É,æ,éfffXfNfgfbfv,ÌŠg'£</u>

<u>f,fjf^□['2□®<@"\</u>

<u>'f'∏,¢‰æ-ÊfY∏[f€</u>

<u>fJf‰□[•â□³(Gamma correction)</u>

 $\underline{\square \hat{Y} \hat{e} & \hat{A}^{"}, \hat{E}_{f} f E_{f} \underline{A}_{f} \underline{\square}_{f} \underline{\square}_{f} \underline{A}_{f} \underline{\square}_{f} \underline{A}_{f} \underline{\square}_{f} \underline{A}_{f} \underline{\square}_{f} \underline{A}_{f} \underline{\square}_{f} \underline{A}_{f} \underline{\square}_{f} \underline{A}_{f} \underline{A$ 

<u>fzfbfgfL□[,É,æ,éŒø—¦,Ì—Ç,¢'€□ì</u>

<u>f}fEfXfJ□[f\f<fJf‰□[,Ì•Ï□X(Chameleon Cursor)</u>

### More Help

$$\label{eq:solution} \begin{split} &\| \ast \bullet i, \eth, \And, \grave{e} - \circlearrowright, \textcircled{G}, \textcircled{G} &= p, \diamondsuit, \overset{1}{2}, \overset{3}{3}, \overset{1}{2}, \r{G}, \pounds \blacksquare A, \pm, \grave{h} f w f < f v f t f @ f C f <, \pounds & \r{G} &= \r{G}, \r{G}, \r{G$$

<u>ft□[fU□[fKfCfh</u> <u>f]fXf^f}□[fTf|□[fg</u> <u>24ŽžŠÔ"dŽqŒfަ"ÂfVfXfef€</u> <u>READ\_ME.TXT ftf@fCf<</u>

### ft[[fU[[fKfCfh

## fJfXf^f}D[fTf|D[fg

Žį-â,ĺ,¨"f,¢□ã,°,É,È,Á,½"Ì"""X,à,µ,,ĺŒŽ—j,©,ç<à j,̌ߑO9:00,©,çŒßŒã5:30,ÌŠÔ□A‰º<L,É,Ä,¨Žó,¯,µ,Ü,·□B f\_fCf"fZf~fRf"fVfXfef€fYŠ"Ž®‰ïŽĐ "d<sup>~</sup>b"Ô□†: (045)476-7438 FAX"Ô□†: (045)473-8903

'Ç<L□F—I□X,ÈŠp"x,©,猴^ö,ð'Ç<□,•,é,½,ß,É□AfRf"fsf... □[f^f□□[fJ□[,Ö,à,¨-â,¢□‡,í,¹,,¾,³,¢□B

"IŠm,ÈfTf|[[[fg,ðŽó,¯,é,½,ß,É[]AfTf|[][fg,ðŽó,¯,é'O,ÉŽŸ,Ì,æ,¤,È[]î•ñ,ð—p^Ó,μ,Ä,-,¾,³,¢[]B

#9[]»•i,Ì[]»•i-¼,ÆfVfŠfAf<"Ô[]†

-â'è"\_,ÌŠÈŒ‰,È‹L□q

 $fgf\%fuf (Vf...[fefBf"fO,I,½,B,ÉŽÀŽ{,\mu,½Žè]})$ 

Žg—p,µ,Ä,¢,éfRf"fsf…□[f^,Ìf□□[fJ□[,ÆŒ^"Ô

 $OS, if^fCfv, \mathcal{E}fo_[fWf \pm f""\hat{O}_1]$ .

 $flfbfgf = [fN, if^fCfv, \mathcal{E}fo = [fWf \ddagger f""O= \uparrow, ", \varpi, \tilde{N}flfbfgf = [fNf] = [fh, if^fCfv = iZg - p, \mu, \ddot{A}, \varphi, \dot{e} = \hat{e} = \ddagger]$ 

fAfvfŠfP[[fVf‡f",Ì-¼'O,Æfo[[fWf‡f"

f□f,fŠ□í'"f\ftfg,Ì-¼'O

 $fGf & [[,^a,,^*,*,^{1/2}] \hat{e}_{,} ] f \\ f b f Z_{[} [fW, ] f e f L f X f g - ", [fr_{[} f v f R_{[} [fh$ 

AUTOEXEC.BAT[]ACONFIG.SYS[]ASYSTEM.INI[]AWIN.INI,Ìftf@fCf‹,Ì"à e,Æfn[][fhfRfs[][

## 24ŽžŠÔ"dŽqŒfަ"ÂfVfXfef€

Number Nine,Ì,¨<q—I,Í[]A24ŽžŠÔ"dŽqŒfަ"Â,ð,²—~—p,¢ ,½,¾,¯,Ü,·[]Bf[]fCf"f[]fjf...[],ÌŒfަ"Â,ð"Ç,Þ,±,Æ,âf[]fbfZ[]fWfGfŠfA,ÅŒoŒ± ,ð•ª,©,¿,,Á,½,è[]A[]•Œ¾,ðŽó,¯,é,±,Æ,ª,Å,«,Ü,·[]B,³,ç,ÉNumber Nine,Ì[]Å[]V,Ìftf@fCf<,âfhf‰fCfo[][,ðftf@fCf<fGfŠfA,©,çf\_fEf"f][][fh,Å,«,Ü,·]B ftf@fCf<,Í'S,Ä.ZIP,ÌŠg'£Žq,Å^3][k,³,ê,Ä,¢,Ü,·,Ì,'nð"€ ,,é,É,İ[]APKWARE,ÌPKUNZIP,ª•K v,Æ,È,è,Ü,·[]B,à,µ[]APKWARE,Ìft][fefBfŠfefB,ð,¨Ž],¿,Å-³,¢ ,È,çftf@fCf<fGfŠfA,É'¶[]Ý,·,éPKZxxx.EXE[]ixxx,Í[]"Žš[]j,ðf\_fEf"f][][fh,µ[]AŽÀ[]s,³,¹ ,ê,ÌŽ©ŒÈ‰ð"€,µ[]APKZIP.EXE[]APKUNZIP.EXE,»,µ,Ä fhfLf... f]]f"fg,ª"¾,ç,ê,Ü,·[]B

•Ä∏'

Compu-Serve ftfH□[f‰f€-¼: Graphics Vendors C —ª□Ì-¼: NINE

Inter-Net WWW Server: www.nine.com FTP Server: ftp.nine.com

% ↓ B BBS"d<sup>~</sup>b"Ô□†: fhfCfc49 89 614 491 66 f { [[fŒ□[fg: 1200, 2400, 9600, 14400 (HST, V.32 or V.42) ff□[f<sup>^</sup>Œ`Ž®: ff□[f<sup>^</sup>frfbfg8,fXfgfbfvfrfbfg1,fmf"fpfŠfefB ftf@fCf<<sup>3</sup>]kŒ`Ž®: PKUNZIP

"ú-{ Nifty-Serve"à ftfH□[f‰f€-¼: ,o,bfxf"f\_□[fXfe□[fVf‡f",`  $-^{a}$ □Ì-¼: ,r,o,b,u,` ‰ï<cŽ<sup>o</sup>-¼: f\_fCf"fZf~fRf"‰ï<cŽ<sup>o</sup>

### Read\_Me.txtftf@fCf<

,±,ê,ĺfefLfXfgftf@fCf<,Å,·□B'†,É,ĺ□A<Z□p□î•ñ□Afgf‰fuf<□^—□Žè□‡□Afhf ‰fCfo□[fŠfŠ□[fXŽž"\_,Ì□Å□V□î•ñ,È,Ç,ªŠÜ,Ü,ê,Ü,·□B,± ,Ìftf@fCf<,ĺ□A.TXT□A,Ü,½,Í.DOC,ÌŠg'£Žq,Å#9,ÌWindows Disk<y,Ñ□A,¨Žg,¢ ,ÌWindowsfffBfŒfNfgfŠ,̉º,ÌNumber9fTfufffBfŒfNfgfŠ□[,ÉŽû"[,³,ê,Ä,¢,Ü,·□B

## #9 HawkEye Features,ÌŠT—v

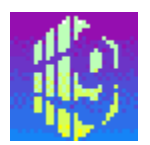

<u>HawkEye Control Panel</u>, ÍHawkEye features, Ö, Ì'f' $\Box$ , ¢fAfNfZfX,ð‰Â''\,É,µ,Ü,· $\Box$ B fAfCfRf", ð, P‰ñfNfŠfbfN,·,ê, Î $\Box$ A<@''\,ÌŠÈ'P,È $\Box$ à-¾,ª•\ ަ,³,ê $\Box$ A,Q"xfNfŠfbfN,·,ê, Î $\Box$ Ý'è, Ì,½,ß, ÌfIfvfVf‡f"Window,ª•\ަ,³,ê,Ü,· $\Box$ B

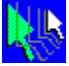

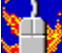

<u>Hot Mouse</u> ,Í□Af†□[fU□[,ª•p"É,É—~—p,·,é<@"\,ðŽèŒy,É,·,Î,â,Žg p,·,é,½,ß,Éf}fEfX,âfL□[f{□[fh,ÉfzfbfgfL□[,ð□Ý'è,µ,Ü,·□B

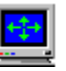

 $\begin{array}{l} \underline{\text{Monitor Adjustment}} , & \text{I}[Af,fjf^[[,É]Å'å,l] & \text{``},ð"Šö,^3,^1,é,^{\frac{1}{2}},& \text{I}'^2] & \bullet \hat{u} - \\ @,\delta'\tilde{n} < \ddot{Y}, \mu, \ddot{U}, & B \bullet \\ \dot{Z}_{l} \ddot{Z} \ddot{u} & g[]",\delta], & B \in +, & A, & B, & B \end{array}$ 

### <u>ات</u>

<u>Place Windows</u>,Í□A‰¼'z‰ð'œ"x‹@"\,ðŽg—p,µ,Ä,¢ ,é□ê□‡,ÉfAfvfŠfP□[fVf‡f",ð"K□Ø,ÈfTfCfY,É,µ,Ü,·□B,Ü,½□Af□fbfZ□[fW,âf\_fCfAf□fO ,ð‰¼'zfffXfNfgfbfv,Å,Í,È,□Af,fjf个□[‰æ-Ê,Ì'†‰>,É□‡,í,¹,é,±,Æ,ª‰Â"\,Å,·□B

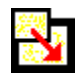

### STOP

<u>Stop Box</u> ,Í□A‰¼'z‰ð'œ"xŽg—pŽž,É^ꎞ"I,ɉæ–Ê^Ú"®<@"\ ,ð□§ŒÀ,·,éf†□[fefBfŠfefB,Å,·□B Z

<u>Zoom</u> ,Í□Af}fEfX,ÌfNfŠfbfN'€□ì,'næ-Ê,ðŠg'å,·,é,±,Æ,Å□ì‹ÆŒø— ¦,ðfAfbfv,µ,Ü,·□B

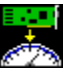

<u>Status</u>,Í□AŽèŒy,Èfgf‰fuf<fVf...□[fefBf"fO—p,É#9□»•i,Ì□î•ñ,ð•\ަ,µ,Ü,·□B f{□[fh□ã,Ìf□f,fŠ□"□Afvf□fZfbfT□[f^fCfv□AŒ»□Ý,̉ð'œ"x"™,Ì□î•ñ,ª, ,è,Ü,·□B

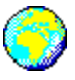

<u>International Exchange</u>, Í□Af}fEfX,ÌfNfŠfbfN'€□ì,É,æ,è Number Nine Windows f\ftfgfEfFfA,Ì•\ަ,ðŠeŒ¾œê,É•Ï□X,µ,Ü,·□B(International Exchange,Í□A•Ä□'^ÈŠO,Å"Ì",,,³,ê,Ä,¢,é□»•i,ÅfTf|□[fg,³,ê,Ä,¢,Ü,·□B)

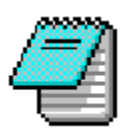

<u>#9 fŠfŠ[[fXfm[[fg</u> ,É,Í]A #9]»•i,Ìfn[[fhfEfFfA,¨,æ,Ñf\ftfgfEfFfA,É,Â,¢,Ä,Ì]Å]V[]î•ñ,ªŠÜ,Ü,ê,Ä,¢,Ü,·]B</u>

## HawkEye,ÌŽg,¢•û

#9 HawkEye Control PanelfAfCfRf",ðf\_fuf<fNfŠfbfN,∙,é,±,Æ,Å,•,×,Ä,ÌHawkEye features,ªŽg—p,Å,«,Ü,·□B

Control Panel[]ã,ÌŠefAfCfRf",ð,P‰ñfNfŠfbfN,·,é,Æ<@"\,ÌŠÈ'P,È[]à-<sup>3</sup>⁄4,<sup>a</sup>window,Ì[]'n<sup>o</sup>'i,É•\ަ,<sup>3</sup>,ê,Ü,·[]B[]i<@"\,Ì[U[]×,Í,±,Ìftf@fCf<,ÌŒã,Ì•"•<sup>a</sup>,Å[]à-<sup>3</sup>⁄4,µ,Ü,·[]B[]j<@"\,ÌflfvfVf‡f""<sup>M</sup>,ð•\ަ,·,é,É,Í[]AfAfCfRf",ðf\_fuf<fNfŠfbfN,µ,Ä,-,<sup>3</sup>⁄4,<sup>3</sup>,¢[]B

Control Panel, $\delta$ [] $-^1$ , , é,É,Í[]Af[]fjf...[][,̉E[]ã,É, ,é x f{f^f", \deltaf\_fuf<fNfŠfbfN, $\mu$ ,Ä,,¾,³,¢[]B

## fzfbfgfL[[,Ì[]Ý'è

‰õ"K,È'€□ì,Ì,½,ß,ÉHot MouseTMf†□[fefBfŠfefB,ðŽg,¢,¨□D,«,ÈHawkEye<@"\ ,ðf}fEfX,âfL□[f{□[fh,ÌfzfbfgfL□[,É□Ý'è,Å,«,Ü,·□B#9 HawkEye Control Panel,Éfzfbfgf}fEfXfAfCfRf",ª, ,è,Ü,·□BfzfbfgfL□[,ð□Ý'èŒã□AfzfbfgfL□[,ð ‰Ÿ,·,±,Æ,Å□Ý'è,µ,½<@"\,ðŽèŒy,ÉŽg—p,Å,«,Ü,·□B

<u>fL\_[f{\_[fhfzfbfgfL\_[</u> <u>f}fEfXfzfbfgfL\_[</u>

## fL\_[f{\_[fhfzfbfgfL\_[

## fL[[f{[[fhfzfbfgfL][,Ö,ÌHawkEye<@"\,Ì[Ý'è

- 1.<u>#9 HawkEye Control PanelfAfCfRf</u>, ðf\_fuf<fNfŠfbfN,μ,Ü,·□B
- $\begin{array}{l} 2.\underline{Hot\ MousefAfCfRf^{\prime\prime}}, \delta f\_fuf < fNf ŠfbfN, \cdot, \acute{e}, © \square AW indow, l \square \P ‰^{\varrho}, \acute{E}, , \acute{e}' ŠJ, 'f {f^f}', \delta fNf ŠfbfN, \mu, \ddot{A} Hot\ Mouse\ menu, \delta \bullet \ \check{Z}, \mu, \ddot{U}, \cdot \square B \end{array}$

#### 'Ç<L□FŠD□F•\ަ,³,ê,Ä,¢,éfAfCfRf",Í□AŠù,ÉfzfbfgfL□[□Ý'è,³,ê,Ä,¢ ,é,©□Ý'è,Å,«,È,¢,à,Ì,Å,·□B

- $\begin{array}{l} 4.fAfCfRf^{*},{}^{a}fL\square[,\dot{l}\square\tilde{a},\acute{E}-^{,1}\!/_{2},cf{f^{*},\delta}\bullet\acute{u},\mu,\ddot{U},\cdot\squareB,Q,\hat{A},\dot{l}\bullett\%\acute{A}^{*}I,\grave{E}fL\square[,{}^{a}fAfCfRf^{*},\dot{l}-\times,\acute{E}\bullet\backslash\check{Z},{}^{3},\acute{e},\ddot{U},\cdot\squareB \end{array}$
- 5.fAfCfRf",Ì—×,ÌfL□[,ÉfJ□[f\f<,ð^Ú"®,μ□Af}fEfXf{f^f",ð‰Ÿ,μ,Ü,·□BŽŸ,Ì,æ,¤ ,Èfhf□fbfvf□fjf...□[,ª•\ަ,³,ê,é,Ì,Å'I'ð,μf{f^f",ð•ú,μ,Ü,·□B Alt Shift Ctrl None
- 6.□ÅŒã,ÌfL□[□ã,ÉfJ□[f\f<,ð^Ú"®,μ□Af}fEfXf{f^f",ð %Ÿ,μ,Ü,·□BF1□`F12,Ìftf@f"fNfVf‡f"fL□[fhf□fbfvf□fjf...□[,ª•\ ަ,³,ê,é,Ì,Å'l'ð,μf{f^f",ð•ú,μ,Ü,·□B
- 7.'¼,ÌfzfbfgfL□[,ð□Ý'è,·,é□ê□‡□A'€□Ì,ðŒJ,è•Ô,μ,Ü,·□B□iŽQ□Æ'<u>f}fEfXfzfbfgfL□[</u>' □j
- a.'OK',ðfNfŠfbfN,μ□A□I—¹,Æ□Ý'è,̕ۑ¶,ð□s,¤ ,©□A'·¬Ý¾Ù',ðfNfŠfbfN,μ□A□Ý'è,̕ۑ¶,È,μ,Å□I—¹,μ,Ü,·□B
- b. Control Panel, Ö–ß,é,É,Í []A'•Â,¶,é'f{f^f",ðfNfŠfbfN,µ,Ü,·]]B

□**!**— ,

```
'NjL□F<u>Stop Bo</u>x,Ì,æ,¤,ÈŠô,Â,©,ÌHawkEye‹@"\
,Í□AflfvfVf‡f",Ì□Ý'è,É,æ,èHotkey'€□쎞,É^Ù,È,Á,½",«,ð,µ,Ü,·□B
```

## f}fEfXfzfbfgfL[[

## f}fEfXfzfbfgfL[[,Ö,ÌHawkEye<@"\,Ì[]Ý'è

- 1.<u>#9 HawkEye Control PanelfAfCfRf</u>,ðf\_fuf<fNfŠfbfN,µ,Ü,·□B
- 2.<u>Hot MousefAfCfRf"</u>,ðf\_fuf<fNfŠfbfN,∙,é,©∏AWindow,Ì□¶‰⁰,É, ,éOpen f{f^f",ðfNfŠfbfN,µ,ÄHot Mouse menu,ð•\ަ,µ,Ü,·□B

#### 'Ç<L: ŠD□F•\ަ,³,ê,Ä,¢,éfAfCfRf",Í□AŠù,ÉfzfbfgfL□[□Ý'è,³,ê,Ä,¢ ,é,©□Ý'è,Å,«,È,¢,à,Ì,Å,·□B

- 3.□Ý'è,μ,½,¢<@"\,ÌfAfCfRf",ðfNfŠfbfNŒãf{f^f",ð‰Ÿ,μ,½,Ü,Ü□Af}fEfX'l'ð,É, ,éf L□[,Ö‰^,Ñ,Ü,·□B
- 4.'¼,ÌfzfbfgfL□[,ð□Ý'è, ,é,Æ,«,Í□A'€□Ì,ðŒJ,è•Ô,μ,Ü,·□B
- a.'OK',ðfNfŠfbfN,μ[]A[]I—¹,Æ[]Ý'è,̕ۑ¶,ð[]s,¤ ,©[]A'·¬Ý¾Ù',ðfNfŠfbfN,μ[]A[]Ý'è,̕ۑ¶,È,μ,Å[]I—¹,μ,Ü,·[]B
- b.Control Panel,Ö–ß,é,É,Í□A'•Â,¶,é'f{f^f",ðfNfŠfbfN,µ,Ü,·□B

### **Resolution Exchange**

 $\begin{array}{l} \mbox{Resolution Exchange,} \label{eq:resolution exchange,} \label{eq:resolution exchange,} \mbox{A} \mbox{A} \mbox{A} \mbox{B} \mbox{A} \mbox{A} \mb$ 

,²Žg—p,É,È,ê,é□Å'å,ÌŽÀ‰ð'œ"x,â□F□",Í□A□",X□»•i,É"<□Ú,³,ê,Ä,¢,éf□f,fŠ,Ì—e— Ê,É,æ,Á,Ä^Ù,È,è,Ü,·□B

'Ç<L□FŒ»□Ý,Ì□Ý'è,Æ^Ù,È,é□F□",ð□Ý'è,μ,½□ê□‡,Í□AWindows,Ì□Ä<N"®,ª •K—v,É,È,è,Ü,·□B

<u>‰ð'œ"x,Æ∏F∏",Ì'I'ð</u> <u>‰¼'z‰ð'œ"x,Ì'I'ð</u> <u>fVfXfef€ftfHf"fgfTfCfY,Ì'I'ð</u>

### ‰ð'œ"x,Æ[[F[]",Ì'l'ð

'[]^Ó[]F[]F[]",Ì•Ï[]X,ð[]s,Á,½]ê[]‡[]AWindows,Ì[]Ä<N"®,ª•K v,Å,·[]B[]Ä<N"®,µ,È,¢ŒÀ,è•Ï[]X,É,æ,éŒø ‰Ê,Í"¾,ç,ê,Ü,¹,ñ[]BResolution Exchange,ðŽg—p,·,é'O,ÉŽg p'†,ÌfAfvfŠfP[[fVf‡f",Ìftf@fCf<,ÌfZ][fu,ð-Y,ê,¸,É[]s,Á,Ä,,¾,³,¢[]B

Resolution Exchange,É,æ,é□F□"□A‰ð'œ"x,Ì'l'ð

## Resolution Exchange,É,æ,é[]F[]"[]A‰ð'œ"x,Ì'l'ð

#### $1. \check{Z}g - p'+, \check{I}fAfvf\check{S}fP [[fVf \ddagger f", \eth \bullet \hat{U}'\P, \mu, \ddot{U}, \cdot ]]B$

2.Resolution Exchange,ª□Ý'è,³,ê,Ä,¢,é<u>fzfbfgfL□[</u>,ð‰Ÿ,·,©□AHawkEye Control Panel"à,ÌResolution ExchangefAfCfRf",ðf\_fuf<fNfŠfbfN,µ,Ü,·□B

3.□F<u>□</u>",Ì'l'ð

 $\Box F \Box \tilde{} \tilde{} \tilde{} \tilde{} \tilde{} \tilde{} \tilde{} \tilde{} f f f f f f f f f f f h \delta f N f \delta f N f \delta f N$ 

 256
 \_Å\_fjf%\_[(8bits)

 32,728
 fnfCfJf%\_[(15bits)

 65,536
 fnfCfJf%\_[(16bits)

 16,777,216
 ftf<fJf%\_[(32bits)</td>

'l'ð,³,ê,½flfvfVf‡f"f{f^f",É,ĺ□•,¢"\_,ª•t,«,Ü,·□B 'l'ð,·,é□F□",É,æ,è□A'l'ð,Å,«,é‰ð'œ"x,ªŒÀ,ç,ê,é,±,Æ,É'□^Ó,μ,Ä,,¾,³,¢□B

4.‰ð'œ"x,Ì•Ï□X•û-@ ‰ð'œ"x,ÌfŠfXfg,É,Í'I'ð‰Â"\,ȉð'œ"x,ª•\ަ,³,ê,Ü,·□B ‰ð'œ"x,ðfNfŠfbfN,μ,Ü,·□BView box,Í,»,ê,¼,ê,̉ð'œ"x,ð"äŠr•\ަ,μ,Ä,¢ ,Ü,·□B□,‰ð'œ"x,ð'I'ð,μ,½□ê□‡□AviewfGfŠfA,ª□L,ª,è,Ü,·□B,²Žg—p,É,È,è,½,¢ ‰ð'œ"x,É•Ï□X,μ,Ä,,¾,³,¢□B

#### ′□^Ó□F,¨Ž□,¿,Ìf,fjf^□[,Å•\ަ‰Â"\,ȉð'œ"x,ð'l'ð,µ,Ä,,¾,³,¢□B

5.Resolution Exchange,ð□I—<sup>1</sup>,·,é,©□A<u>‰¼'z‰ð'œ"x</u>,ð'l'ð,µ,Ü,·□B

a.'OK',ðfNfŠfbfN,·,é,Æ□A□V,μ,¢□Ý'è,ðfZ□[fu,μ□I— <sup>1</sup>,μ,Ü,·□Bf□fbfZ□[fWf{fbfNfX,ª•\ ަ,³,ê,Ü,·□B□F□",Ì•Ï□X,ð,μ,½□ê□‡□AWindows,Ì□Ä<N"®,ð'¦,·f□fbfZ□[fW,ª•\ ަ,³,ê,Ü,·□B

 $b.'\cdot\neg\acute{Y}_{4}\dot{U}',\\ \delta fNf\check{S}fbfN,\cdot,\acute{e},\\ E\Box A\Box V,\\ \mu,\\ \Box D\dot{Y}'\dot{e},\\ \dot{I}fZ\Box [fu,^{3},\hat{e},\_,\acute{E}\Box I\_^{1},\\ \mu,\\ \ddot{U},\cdot\Box B$ 

### ‰¼'z‰ð'œ"x,Ì'l'ð

$$\begin{split} & \mathsf{HawkEye,} \overset{}{}^{4'}z & \overset{}{}^{6'} \mathfrak{C}^{*'}x, \\ & \mathsf{HawkEye,} \overset{}{}^{4'}z & \overset{}{}^{6'} \mathfrak{C}^{*'}x, \\ & \mathsf{HawkEye,} \overset{}{}^{4'}z & \overset{}{}^{6'} \mathfrak{C}^{*'}x, \\ & \mathsf{HawkEye,} \overset{}{}^{4'}z & \overset{}{}^{6'} \mathfrak{C}^{*'}x, \\ & \mathsf{HawkEye,} \overset{}{}^{4'}z & \overset{}{}^{4'}z & \overset{}{}^{4'}$$

,±,ÌŠg'£fffXfNfgfbfv,Í[]A—á,¦,Î[]A•\ŒvŽZ,Å•\ަ,·,é[]s—ñ,ð'[],â,·,È,Ç[]A,æ,è'½,-,Ì[]î•ñ,ðfAfvfŠfP[[fVf‡f"]ã,Å•\ަ,Å,«,Ü,·[]B,Ü,½[]A'ljÁ,³,ê,½•\ ަ<óŠÔ,ðŽg,¢"<sup>-</sup>Žž,É,Q,Â,Ìftf‹fTfCfY,ÌfAfvfŠfP[[fVf‡f",ðŽÀ[]s,Å,«,Ü,·[]B,±,ê,Í[]AfAfvfŠfP[[fVf‡f",ðŽg,¢•<sup>a</sup>,¯,é,½,ß,É•p"É,ÉfAfvfŠfP[[fVf‡f",ÌfTfCfY,ð•Ï[]X,·,é ŽèŠÔ,<sup>a</sup>]]È,<sup>-</sup>,é,±,Æ,ð^Ó-<sub>i</sub>,µ,Ü,·[]B—

á,¦,ÎfAfvfŠfP□[fVf‡f"ŠÔ,Å,Ìf]fbfg□•fy□[fXfg,ÌŽžŠÔ,Í□A•ª'P^Ê,©,ç•b'P^Ê,Ö,ÆŒ€"I ,É□íŒ\_,³,ê,Ü,·□B

'□^Ó□F‰¼'z‰ð'œ"x,Ì'I'ð□",Í□A,¨Žg,¢,Ì#9 □»•i,É"<□Ú,³,ê,Ä,¢ ,éf□f,fŠ□[—e—Ê,Æf,fjf^□[,Ì□Ý'è,É,æ,è•,μ,Ü,·□B

Resolution Exchange, Å, ̉¼'z‰ð'œ"x, Ì'l'ð

### Resolution Exchange,Å,̉¼'z‰ð'œ"x,Ì'I'ð

- $1. \check{Z}g p'+, \check{I}fAfvf\check{S}fP [[fVf + f", \eth \bullet \hat{U}`\P, \mu, \ddot{U}, \cdot ]]B$
- 2.Resolution Exchange,<sup>a</sup>□Ý'è,<sup>3</sup>,ê,Ä,¢,é<u>fzfbfgfL□[</u>,ð‰Ÿ,·,©□AHawkEye Control Panel"à,ÌfAfCfRf",ðf\_fuf<fNfŠfbfN,µ,Ü,·□B
- 3.‰¼'z‰ð'œ"xfŠfXfg,©,ç'l'ð,µ□AfNfŠfbfN,µ,Ü,·□B View box,Í□A,»,ê,¼,ê,Ì ‰ð'œ"x,ð"äŠr•\ަ,µ,Ä,¢,Ü,·□BŽÀ‰æ-Ê—Ì^æ□if,fjjf^□[,Ì•\ަ ‰ð'œ"x□j,Í□A□...□F,Å•\ަ,³,ê□A'l'ð,³,ê,½‰¼'z‰æ-Ê—Ì^æ,Í□Â,Å•\ ަ,³,ê,Ü,·□B□,‰ð'œ"x,ð'l'ð,·,é,Æ•\ަ—Ì^æ,ª□L,ª,é,±,Æ,É,2'□-Ú,,¾,³,¢□B
- 4.Resolution Exchange,Ì□I—<sup>1</sup>
- a.'OK',ðfNfŠfbfN,μ[]A[]V,μ,¢[]Ý'è,ð•Û'¶,μ,Ü,·[]B; Windows,Ì[]Ä<N"®,ð,·,é,©,Ç,¤ ,©Šm"F,·,éf[]fbfZ[[fW,ª•\ަ,³,ê,Ü,·[]B'Windows,Ì[]Ä<N"®',ð'I'ð,μ[]A‰¼'z ‰ð'œ"x,ÅŽÀ[]s,³,ê,é,æ,¤,É,μ,Ü,·[]B
- b.' $\neg$ ݾÙ',ðfNfŠfbfN, $\mu$ ,½[lê]‡[A[V, $\mu$ ,¢]Ý'è,Í•Û'¶,¹,][I—¹, $\mu$ ,Ü,·[B

## fVfXfef€ftfHf"fgfTfCfY,Ì'I'ð

fVfXfef€ftfHf"fg,ÌfTfCfY,Í□A‰æ-Ê□ã,É•\ަ,Å,«,é□î•ñ—Ê,ɉe<¿,·,é,¾,¯,Å,È,□A ‰æ-Ê'S'Ì,ÌŒ©‰h,¦,É,à‰e<¿,µ,Ü,·□B^ê"Ê,É□A□¬Œ^,Ìf,fjf^□[,Å□A ‰ð'œ"x,ª1024 x 768,ð‰º‰ñ,é□ê□‡,Í□A□¬,³,¢fVfXfef€ftfHf"fg,ðŽg p,µ,½•û,ªŒø‰Ê"I,Å,·□B^ê•û□A'剿-Ê,Ìf,fjf^□[,Å□A‰ð'œ"x,ª800 x 600,ð□ã,Ü,í,é□ê□‡,Í□A'å,«,¢fVfXfef€ftfHf"fg,Ì•û,ªŒ©^Õ,,È,è,Ü,·□B

Resolution Exchange,Å,ÌfVfXfef€ftfHf"fg,Ì•Ï□X

### Resolution Exchange,Å,ÌfVfXfef€ftfHf"fg,Ì•Ï□X•û-@

- 1.fAfvfŠfP□[fVf‡f",Åfl□[fvf",µ,Ä,¢,éftf@fCf<,ðfZ□[fu,µ,Ü,·□B
- 2.Resolution Exchange,ÉŠ",è"-,Ä,½<u>fzfbfgfL</u>[],ð‰Ÿ,·,©∏A#9 HawkEye for Windowsfvf⊡fOf‰f€fOf<[[fv,ÌfAfCfRf",ðf\_fuf<fNfŠfbfN,µ,Ü,·]B
- 3.fVfXfef€ftfHf"fgf□fjf...□[,ðfNfŠfbfN,µ,Ü,·□B'Ž©"®',ð'l'ð,·,é,Ɖð'œ"x,ª800 x 600^ȉº,Å,ĺfXf,□[f<ftfHf"fg,ª□A1024 x 768^È□ã,Å,ĺf‰□[fWftfHf"fg,ª•\ ަ,³,ê,Ü,·□B'120 DPI',ð'l'ð,·,é,Æ,·,×,Ä,̉ð'œ"x,Åf‰□[fWftfHf"fg,ª•\ ަ,³,ê,Ü,·□B '96 DPI',ð'l'ð,·,é,Æ,·,×,Ä,̉ð'œ"x,ÅfXf,□[f<ftfHf"fg,ª•\ ަ,³,ê,Ü,·□B

‰ð'œ"x∏@∏@∏@ Ž©"® 120 DPI 96 DPI 1600 x 1200\* 'å 'å 1376 x 1024 'å 'å 0-'å 'å 1280 x 1024  $\Box \neg$ 'å 'å 1024 x 768  $\Box \neg$ 'å 800 x 600  $\Box \neg$ 'å 640 x 480  $\Box \neg$ 

4.Šó–],Ìf□fjf…□[□€–Ú,ð'I'ð,μ,Ü,·□B

5.'OK',ðfNfŠfbfN,µ,Ä□A□Ý'è,ðfZ□[fu,µ□I—¹,µ,Ü,·□BWindows,ð□Ä<N"®,·,é,©,Ç,¤ ,©,ÌŠm"Ff□fbfZ□[fW,ª•\ ަ,³,ê,Ü,·□B'Windows,Ì□Ä<N"®',ð'l'ð,µ□A□V,µ,¢fVfXfef€ftfHf"fg,ð— Lο,É,µ,Ü,·□B

### Place Windows

 $\label{eq:spinor} & \ensuremath{\mathbb{W}}^{4} (z & \ensuremath{\mathbb{W}}^{4} (z & \ensuremath{\mathbb{W}}^{2}) \\ & \ensuremath{\mathbb{W}}^{4} (z & \ensuremath{\mathbb{W}}^{2}) \\ & \ensuremath{\mathbb{W}}^{2} (z & \ensuremath{\mathbb{W}}^{2}, z & \ensuremath{\mathbb{W}}^{2}, z &$ 

<u>Place WindowsflfvfVf‡f",Ì□Ý'è</u> <u>Place Windows,ÌŽg,¢•û</u>

## Place WindowsflfvfVf‡f",Ì□Ý'è

 $1. \underline{\#9 \text{ HawkEye Control PanelfAfCfRf}^{\text{``}}, \deltaf_fuf < fNf \\ \underline{MindowsfAfCfRf}^{\text{``}}, \deltaf_fuf < fNf \\ \underline{Sf} \\ \underline{MindowsfAfCfRf}^{\text{``}}, \deltaf_fuf < fNf \\ \underline{Sf} \\ \underline{Sf} \\$ 

2.‰E‰<sup>o</sup>,É, ,é''†□S',ÌfŠfXfg,©,çflfvfVf‡f",ð'l'ð,µ,Ü,·□B'ŽÀ‰æ– Ê',ðfNfŠfbfN,·,é,Æf□fbfZ□[fW,âf\_fCfAf□fO,ĺf,fjf^□[,Ì'†‰>,É•\ަ,µ,Ü,·□B'‰¼'z ‰æ–Ê',ð'l'ð,·,é,Ɖ¼'z‰æ–Ê,Ì'†‰>,É•\ ަ,³,ê,Ü,·□BflfvfVf‡f",ð'l'ð,·,é,ÆflfvfVf‡f"f{f^f",Ì□¶,É□•"\_,ª•\ ަ,³,ê,Ü,·□Bf□fbfZ□[fW"™,ª,Ç,Ì,æ,¤,É•\ަ,³,ê,é,©,ª□A•\ަ‰æ–Ê,ÉŽ¦,³,ê,Ü,·□B

3.Place Windows,ð[]I—

 $\label{eq:alpha} {}^1,\mu,\ddot{U},\cdot\Box B'OK',\delta fNf\bar{\check{S}}fbfN,\mu\Box A\Box \acute{Y}\dot{e},\delta \bullet \hat{U}^{\prime}\P,\mu,\ddot{U},\cdot\Box B,\ddot{U},{}^1\!\!/_2,\!I\Box A'\cdot\neg\acute{Y}{}^3\!\!/_4\dot{U}',\delta fNf\check{S}fbfN,\mu\Box A\Box \acute{Y}\dot{e},\delta \bullet \hat{U}^{\prime}\P,{}^1,{}_{_3},\!E\Box I-\!\!\!^1,\mu,\ddot{U},\cdot\Box B$ 

### Place Windows, ÌŽg,¢•û

‰¼'z‰ð'œ"xŽg—

$$\begin{split} p\check{Z}\check{z}, \acute{E}fAfvf\check{S}fP[[fVf+f", \deltafl][fvf", \mu, \frac{1}{2}]\hat{e}] &= [AfAfvf\check{S}fP][fVf+f", \hat{I} \bullet \\ \check{Z}_{f}TfCfY, \hat{I}]Af, fjf^[[\infty &= \hat{E}, & \hat{e}, \hat{a} & \frac{1}{4}'z & & e - \hat{E}, \hat{I} \bullet \\ \hat{Z}_{f}TfCfY, \hat{I}]Af, fjf^{[]} &= \hat{E}, & \hat{e}, \hat{e}, \hat{a} & \frac{1}{4}'z & & & e - \hat{E}, \hat{I} \bullet \\ \hat{Z}_{f} &= \hat{E}, \hat{I} \bullet & \hat{I}, \hat{I} & & & & & & & & & & & & & & & & & \\ \hat{Z}_{f} &= \hat{I}, \hat{I}, \hat{$$

‰¼'z‰ð'œ"xŽg—pŽž,ÉfAfvfŠfP[[fVf‡f",ÌfTfCfY,ðf,fjf^[[‰æ–Ê,É[]‡,í,¹,½,¢, ,Æ,«,Í]APlace Windows,ð]]Ý'è,μ,½<u>fzfbfgfL</u>[[,ð‰Ϋ,μ,Ü,·]]B

#### Stop-Box

 $\label{eq:started_started_st$ 

<u>Stop BoxflfvfVf‡f",Ì□Ý'è</u> <u>Stop Box,ÌŽg,¢•û</u>

### Stop BoxflfvfVf‡f",Ì□Ý'è

1.<u>#9 HawkEye Control PanelfAfCfRf</u>,ðf\_fuf<fNfŠfbfN,µ□A<u>Stop</u> <u>BoxfAfCfRf</u>,ðf\_fuf<fNfŠfbfN,µ,Ü,·□B

#### '□^Ó□FStop BoxflfvfVf‡f",Í□A#9 HawkEye Control Panel,Å,Ì,Ý•Ï□X,Å,«,Ü,·□B

2.‰E‰º,É, ,é'•ûŒü'fŠfXfg,©,çflfvfVf‡f",ð'l'ð,µ,Ü,·□B'□... •½□E□,'¼',ð'l'ð,·,é,Æ□A—¼•ûŒü,Ì^Ú"®<@"\,³'âŽ~,µ,Ü,·□B'□... •½fXfgfbfv',Í□A□...•½•ûŒü,Ì^Ú"®<@"\ ,ð□A'□,'¼fXfgfbfv',Í□A□,'¼•ûŒü,Ì^Ú"®<@"\,ð'âŽ~,³,¹,Ü,·□BfŠfXfg,Ì□¶'¤,Ì•\ ަ,Í□A'l'ð,É,æ,é•,ð•\ަ,µ,Ü,·□BŠó-],Ìf□fjf...□[□€-Ú,ð'l'ð,µ,Ä,,¾,³,¢□B

3.‹«ŠE□ü□Ff□fjf…□[,ðfNfŠfbfN,µ,Ü,·□B'¼,Ì□F,ðŽw'è,·,é'O,Í□A□Ô,Ì‹«ŠE□ü,Å^Ú"® —Ì^æ,Ì—ÖŠs,ª•\ަ,³,ê,Ü,·□B'"′□A□Â□A—Î',ð'I'ð,·,é,Æ— ÖŠs,ª,»,ê,¼,ê,ÌŽw'è,Ì□F,Å•\ަ,³,ê,Ü,·□B,à,µ□A'fIft',ð'I'ð,·,ê,Î□A—ÖŠs,Í•\ ަ,³,ê,Ü,¹,ñ□BŠó-],Ìf□fjf…□[□€-Ú,ð'I'ð,µ,Ä,,¾,³,¢□B

#### '□^Ó□F,±,Ì<@"\,ÌŽg,¢•û,É,È,ê,é,Ü,Å,Í□A<«ŠE□F,ð'flft',É□Ý'è,μ,È,¢,± ,Æ,ð,¨□§,ß,μ,Ü,·□B

4.'OK',ðfNfŠfbfN,μ□A□Ý'è,ð•Û'¶,μ,Ä□I—¹,μ,Ü,·□B□Ý'è,ð•Û'¶,¹,¸,É□I— ¹,·,é□ê□‡,Í□A'·¬Ý¾Ù',ð'I'ð,μ,Ü,·□B

## Stop Box,ÌŽg,¢•û

- Stop Box<@"\,ð□Ý'è,μ,½<u>fzfbfgfL□[</u>,ð %Ÿ,μ,Ü,·□B'O,É□Ý'è,μ,½'•ûŒü',É,æ,è□A<sup>1</sup>Ú"®<@"\ ,ª'âŽ~,³,ê,Ü,·□B,à,μ□A<<ŠE□ü□Ff□fjf...□[,É,æ,è□A□F,Ì□Ý'è,ð,μ,Ä, ,ê,Î□A<sup>1</sup>Ú"®— Ì^æ,Ì—ÖŠs,ªŽw'è,Ì□F,Å•\ަ,³,ê,Ü,·□B
- 2.□Ä"xfzfbfgfL□[,ð‰Ÿ,·,Æ□A'Ê□í,Ì^Ú"®<@"\,ª□ÄŠJ,³,ê,Ü,·□B<«ŠE□ü□F,Ì•\ަ,Í□I— ¹,μ,Ü,·□B

### **Monitor Adjustment**

Monitor Adjustment,Í□AŠÈ'P,È'€□ì,Åf,fjf^□[,Ì□«"\,ð□Å'åŒÀ,É^ø,«□o,·,± ,Æ,ª,Å,«,Ü,·□Bf,fjf^□[,ÌfTf|□[fg,·,é□Å□,,Ì□,'¼Žü"g□",ÉŽèŒy,É•Ï□X,Å,«,Ü,·□B

<u>Žü"g∏",Ì∙Ï∏X</u>

## Žü″g∏″,Ì∙Ï∏X

#9□»•i,Í□AHawkEyefhf

'|\_^Ó: |\_,,¢Žü"g[]",Í[A-Ú,ð"æ~J,³,¹,鉿-Ê,Ì,¿,ç,Â,«,ðŒ,[,³,¹,Ü,·,ª[A ‰æ-Ê'S'Ì,Ì•iŽ¿,Í[A[]Æ-¾[]Af,fjf^,Ì[]«"\[]AŒÂ[]X[]I,ÌŽ<Šo"\—Í,È,Ç—I[]X,È —v^ö,É,æ,Á,ĉe<¿,³,ê,Ü,·[]B

Œx[] f,fjf^[[,ªfTf|][fg,μ,Ä,¢,È,¢Žü"g]",ðŽg—p,·,é,Æ[Af,fjf^][,É ‰i<v"j<sup>·1</sup>,ð]μ,,±,Æ,ª, ,è,Ü,·]BŽü"g]",ð•Ï]X,·,é]ê]‡,Í]A,²Žg p,Ìf,fjf^][,Ì]à-¾]',ð,æ,,²——,É,È,Á,Ä,,¾,³,¢]B

<u>□,′¼Žü″g</u>□″,Ì•Ï<u>□</u>X

## [],′¼Žü″g[]″,Ì∙Ï[]X

1.Monitor Adjustment,ð[]Ý'è,μ,½<u>fzfbfgfL</u>[[,ð‰Ÿ,·,©[]A<u>#9 HawkEye Control</u> <u>PanelfAfCfRf</u>",ðf\_fuf‹fNfŠfbfNŒã[]A<u>Monitor</u> <u>AdjustmentfAfCfRf</u>",ðf\_fuf‹fNfŠfbfN,μ,Ü,·[]B

2.□,'¼Žü"g□",Æ~e,É•\ަ,³,ê,½□AŽOŠp^ó,Ì•t,¢ ,½f{f^f",ðf}fEfX,ÅfNfŠfbfN,µ,Ü,·□B□ãŒü,«ŽOŠp^ó,Ì•t,¢,½f{f^f",ð ‰Ÿ,·,Æ□,'¼Žü"g□",Ì'I,ª"1Hz"'□‰Á,µ,Ü,·□B(‰ºŒü,«,Ì^ó,ª•t,¢,½f{f^f",ð ‰Ÿ,·,ÆŽü"g□",ªŒ,□,µ,Ü,·□B)

'□^Ó□F□...•½Žü"g□",Í□,'¼Žü"g□",Ì•Ï□X,É"º,Á,Ä'□ ‰Á,μ,Ü,·□B□,'¼Žü"g□",ð•Ï□X,·,é□ê□‡□A,»,ê,É"º,Á,ĕω»,·,é□... •½Žü"g□",ðf,fjf^□[,ªfTf|□[fg,μ,Ä,¢,é,±,Æ,ª•K—v,Å,·□B

3.Šó–],·,éŽü"g[]",É•Ï[]X,μ,½,ς[]AfefXfgf{f^f",ðfNfŠfbfN,μ,Ä,,¾,³,¢[]B5•bŠÔ•Ï[]X —\'è,ÌŽü"g[]",Å•\ަ,μ,Ü,·,Ì,Å[]A[]³,μ,•\ަ,³,ê,½,È,ç,Î[]AfefXfgŒã—¹ ‰ð,ð'l'ð,μ,Ä,,¾,³,¢[]B

# ]d—v[F,à,µfefXfg,ÌŠÔ,ɉæ-Ê,ª[^,Á^Ã,É,È,Á,½,è[A‰æ-Ê,ª— ],ê,é,æ,¤,Å, ,ê,Î[A'l'ð,µ,½Žü"g[",ÍfTf|[[fg,³,ê,Ä,¢,Ü,¹,ñ[B[Esc]fL[[,ð %Ÿ,µ,ÄfefXfg,ð'†'f,µ,Ä,,¾,³,¢[B

4.fefXfg[]I—<sup>1</sup> $\mathbb{C}$ ãf[]fbfZ[][fW,<sup>a</sup>•\ ަ,<sup>3</sup>,ê,Ü,·,Ì,Å[]AfefXfg $\mathbb{C}$ <% $\hat{E}$ ,<sup>a</sup>[]<sup>3</sup>,µ,<sup>-</sup>,ê,Î[]A',Í,¢',ð'I'ð,µ,Ä,,<sup>3</sup>/<sub>4</sub>,<sup>3</sup>,¢[]B

- 5.f,fjf^[[‰æ-Ê,Ì•\ަ,ðŠm"F,μ,Ä,,¾,³,¢]B]V,μ,¢Žü"g]",Ì•Ï]X,μ,½]ê]‡]A‰æ-Ê,Ì•\ަ^Ê'u,ª•ω»,μ,Ü,·]B,à,μ]A•\ަ^Ê'u,ª'†]S,É-³,¢]ê]‡]AMonitor Adjustment,̉æ-Ê^Ê'ufGfŠfA,É, ,é,S,Â,Ì-î^ó,Å'2]®,Å,«,Ü,·]B
- 6.'OK',ð'l'ð,μ[]A[]Ý'è,ð•Û'¶Œã[]I—¹,·,é,©[]A'·¬Ý¾Ù',ð 'l'ð,μ[]A[]Ý'è,ð•Û'¶,¹,¸,É[] —¹,μ,Ü,·[]B

′Ç<L□FŽü″g□″,Ì•Ï□X,Í□A•K, ‰æ-ÊfefXfg,ÌŒã,É•Ï□X,³,ê,Ü,·□B

### Zoom

<u>ZoomflfvfVf‡f",Ì∏Ý'è</u> <u>Zoom,ÌŽg,¢∙û</u>

## ZoomflfvfVf‡f",Ì□Ý'è

1.<u>#9 HawkEye Control</u>

 $\underline{PanelfAfCfRf^{\prime\prime}}, \delta f_fuf < fNf \\ SfbfN, \mu, \\ \ddot{U}, \\ \Box B, \\ \Rightarrow, \mu, \\ \ddot{A} \\ \Box A \\ \underline{ZoomfAfCfRf^{\prime\prime}}, \\ \delta f_fuf < fNf \\ SfbfN, \\ \mu, \\ \ddot{U}, \\ \Box B$ 

#### '[]^Ó[]FZoomflfvfVf‡f",Ì•Ï[]X,Í[]A#9 HawkEye Control Panel,©,ç,Ì,Ý[]s,¦,Ü,·[]B

" $\{-,i_{f},i_{f},...,i_{f},i_{f},i_$ 

- 2.f`fFfbfNf}□[fN,Ì•t,¢,½"{—¦,ðfNfŠfbfN,·,é,Æ□Ý'è,ª ‰ð□œ,³,ê□Af`fFfbfNf}□[fN,Ì•t,©,È,¢"{— ¦,ðfNfŠfbfN,·,é,Æ□Ý'è,ª□s,í,ê,Ü,·□B'S•",ð□Ý'è,·,é,±,Æ,à□A,Ü,Á,½,□Ý'è,µ,È,¢,± ,Æ,à‰Â"\,Å,·□B□Ý'è,µ,Ä,,¾,³,¢□B
- 3.'OK',ðfNfŠfbfN,μ,ĕۑ¶,ð□Ý'è,μ□A□I—¹,μ,Ü,·□B □Ý'è,ð•Û'¶,¹,¸,É□I— ¹,·,é□ê□‡,Í□A'·¬Ý¾Ù',ðfNfŠfbfN,μ,Ü,·□B

## Zoom,ÌŽg,¢•û

Zoom,ð[]Ý'è,µ,½<u>fzfbfgfL[</u>[,ð‰Ÿ,µ,Ü,·]B]]Ý'è,³,ê,½" {—¦,Ì]Å,à'á,¢" {—¦,'næ-Ê,ªŠg'å,³,ê,Ü,·]B(f,fjf^,ª"Šú,ð,Æ,é,í,\_,©,ÌŠÔ]A‰æ-Ê,ª,¿,ç,Â,,±,Æ,³, ,è,Ü,·]B) ]@]Ä"xfzfbfgfL][,ð‰Ÿ,µ,Ü,·]B" {—¦,ð,P,Â,µ,©]Ý'è,µ,Ä,¢,È,¢]ê]‡]A‰æ-Ê,Í'Ê]í•\ަ,É-ß,è,Ü,·]B•¡]",Ì" {—¦,ð]Ý'è,µ,Ä,¢,é]ê]‡,Í]A,»,ÌŽŸ,Ì" {— ¦,ª<N" ®,³,ê,Ü,·]B^ȉ<sup>e</sup>fzfbfgfL][,ð‰Ÿ,·,½,Ñ,É,P,Â]]ã,Ì" {—¦,ª<N" ®,³,ê,Ü,·]B ]Ý'è,µ,½]ÅŒã,Ì" {—¦,ª<N" ®,³,ê,é,Æ]AŽŸ,ÉfzfbfgfL][,ð‰Ÿ,µ,½,Æ,«,É]A‰æ-Ê,Í'Ê]í,Ì•\ަ,É-ß,è,Ü,·]B

### Chameleon Cursor

fJf[]fŒflf",ĺŽü^ĺ,ÌŠÂ<«,É[]‡,í,¹]A'Ì]F,ð•ω»,³,¹,é,±,Æ,Å'm,ç,ê,Ä,¢,Ü,·]B"<sup>-</sup> l,ÉChameleon Cursor,à]A•ω»,·,é"wŒi]F,ɉž,¶,ÄfJ[][f\f<,Ì]F,ð•Ï,¦,é,± ,Æ,ª,Å,«,Ü,·]B—á,¦,Î]A"Z,¢"wŒi]F,ÌfAfvfŠfP[][fVf‡f",Å]ì<Æ,ð,µ,Ä,¢,é,Æ]AfJ[][f\ f<,É-¾,é,¢]F,ðŽg—p,µ,Ä]AŽ<sup>-</sup>•Ê,µ,â,·,¢,æ,¤,É,µ,½,¢,±,Æ,ª, ,è,Ü,·]B Œ»[]ÝŽg—p,µ,Ä,¢,é]F[",â‰ð'œ"x,É, ,í,¹,Ä,QŽí—Þ,ÌfJf‰][fpfŒfbfg,Ì,¤ ,¿,P•û,ª•\ަ,³,ê,Ü,·]B,Ç,¿,ç,ª•\ަ,³,ê,é,©,Í[A,»,ÌŽž"\_,Å,Ì•\ަ]F[",É,æ,è,Ü,·]B

#### '□^Ó□FŠô,Â,©,Ì□",X□»•i,Å,Í□A,PŽí—Þ,ÌfJf‰□[fpfŒfbfg,Ì,Ý,ÌfTf| □[fg,Æ,È,è,Ü,·□B

 $\begin{array}{l} Chameleon \ Cursor, \hat{I}fTfCfYf[]fjf...[[,ðŽg,Á,Ä<u>f][][f</u>] \\ \underline{f<,\hat{I}fTfCfY}, \hat{I}\bullet \ddot{I}[]X,à,Å,«,Ü,\cdot]BfTfCfY,ð`å,«,,·,é,<sup>3</sup>/4, -,Å,àfJ[][f\f<,Í@©^Õ,,È,è,Ü,·]B \\ \end{array}$ 

## $fnfC \_ \bullet fgfDf < [[f]f & [[, Å, \hat{i}f] \_ [f \land \Box F, \hat{i} \bullet \ddot{i} \_ X, \cdot, \acute{e}$

1.Chameleon Cursor,ð□Ý'è,µ,½<u>fzfbfgfL□[</u>,ð‰Ÿ,·,©□A<u>#9 HawkEye Control</u> <u>PanelfAfCfRf"</u>,ðf\_fuf<fNfŠfbfNŒã□A<u>Chameleon</u> <u>CursorfAfCfRf"</u>,ðf\_fuf<fNfŠfbfN,µ,Ü,□B Chameleon CursorfEfBf"fhfE,É,Í□A,RŒ´□F□i□Ô□A□Â□A—Î□j,É'Î ‰ž,·,é,R,Â,ÌfXfNf□□[f<fo□[,ª•\ަ,³,ê,Ü,·□B

#### ′□^Ó□FfJ□[f\f‹,Ì□F,Ì•Ï□XŒ‹‰Ê,Í□AŒ`□ó•"•ª,É•\ަ,³,ê,Ä,¢,éŠefJ□[f\ f‹,É"½‰f,³,ê,Ü,·,Ì,Å□AChameleon Cursor,ð□I—¹,μ,È,,Ä,à□AfJ□[f\ f‹,Ì□F,ðŠm"F,Å,«,Ü,·□B

2.fXfNf□[[f<fo][,Ì'€]),ĺ'¼,ÌWindowsfAfvfŠfP□[fVf‡f",Æ"⁻,¶,Å,·□Bfpfbfh,ðfNfŠfbf N,µ[A]㉺,ÉfXf‰fCfh,³,¹,é,±,Æ,ÅfJ□[f\ f<,Ì□F,Ì'2□‡,ð,µ,Ü,·□BfXfNf□[[f<fo][,ð'P,ÉfNfŠfbfN,·,é,Æ]A□F′I,ª,P,T′P^Ê, ,'□Œ ,µ,Ü,·□BfXfNf□[[f<fo][,Ì□㉺,Ì-î^ó,ðfhf‰fbfO,µ,Ä,à]F,ÌŠ,□‡,ð•Ï[X,·,é,± ,Æ,ª,Å,«,Ü,·□BŠe□F,Í256,Ì□F′I,ðŽ□,Á,Ä,¢,Ü,·□B(0 to 255) □F′I,ð□¬,³,-,·,é,Æ,»,ÌŒ´[F,ÌŠ,□‡,ªŒ,,è,Ü,·□B ŠeŒ´[F,Ì]F′I,ÌŠ,□‡,ð•,·,é,±,Æ,Å"C^Ó,Ì□F,ð□ì,é,±,Æ,ª,Å,«,Ü,·□B —á,¦,Î□AfJ□[f\f<,ð□Ô,É,µ,½,¢]ê[‡,Í□A□Ô,ÌfXfNf□[[f<fo][,Ì]F′I,ð255,É□Ý'è,µ□A— Î,Æ□Â,ÌfXfNf□[[f<fo][,Ì]F′I,ð0,É□Ý'è,µ,Ü,·□B″',Ì]ê[‡,Í[A,·,×,Ä,Ì]F′I,ð255,É□Ý'è,µ,Ü, ·□BŠó-],·,é′I,É,È,Á,½,Æ,±,ë,Åf}fEfXf{f^f",ð—£,µ,Ü,·□B

3.fJ[[f\f<,Ì]F,ªŒ^,Ü,Á,½,ç]A'OK',ðfNfŠfbfN,μ,Ü,·]B[]Ý'è,Í'¼,¿,É"½ ‰f,³,ê,Ü,·]B•Ï[]X,¹,¸,É[]I—¹,·,é[]ê[]‡,Í[]A'·¬Ý¾Ù',ðfNfŠfbfN,μ,Ü,·]]B 1.Chameleon Cursor,ð□Ý'è,µ,½<u>fzfbfgfL□[</u>,ð‰Ÿ,·,©□A<u>#9 HawkEye Control</u> <u>PanelfAfCfRf"</u>,ðf\_fuf<fNfŠfbfNŒã□A<u>Chameleon</u> <u>CursorfAfCfRf"</u>,ðf\_fuf<fNfŠfbfN,µ,Ü,⊡BfpfŒfbfg,É,Í16□F•\ަ,³,ê,Ü,·□B

 $2."C^{O}, \dot{I} \Box Ff \{ fb fN fX, \delta fN f \dot{S} fb fN, \mu, \ddot{A}, {}^{3}_{4}, {}^{3}, \varphi \Box B$ 

ʻI'ð,μ,½fJ□[f\f<,Ì□F,ÍŒ`□ófZfNfVf‡f",ÌfJ□[f\f<,É,ÄŠm"F,Å,«,Ü,·□B

3.fJ[[f\f<,Ì[]F,ªŒ^,Ü,Á,½,ç[]A'OK',ðfNfŠfbfN,μ,Ü,·[]B[]Ý'è,Í'¼,;,É"½ ‰f,³,ê,Ü,·[]B•Ï[]X,¹,,,É[]I—¹,·,é[]ê[]‡,Í[]A'·¬Ý¾Ù',ðfNfŠfbfN,μ,Ü,·[]B

'[]^Ó[]FŠô,Â,©,Ì[]",X,Ì[]»•i,Â,Í[]A,±,Ì•û-@,ÍfTf| [[fg,³,ê,Ä,¨,è,Ü,¹,ñ[]BfgfDf<[[fJf‰[[[]AfnfCfJf‰[[,Æ"<sup>-</sup>—l,Ì•û-@,É,Ä[]s,Á,Ä,,¾,³,¢[]B

## fJ[[f\f<fTfCfY,Ì•Ï]X

- 1.Chameleon Cursor,ð□Ý'è,µ,½<u>fzfbfgfL□[</u>,ð‰Ÿ,·,©□A<u>#9 HawkEye Control</u> <u>PanelfAfCfRf</u>",ðf\_fuf<fNfŠfbfNŒã□A<u>Chameleon</u> <u>CursorfAfCfRf</u>",ðf\_fuf<fNfŠfbfN,µ,Ü,·□B
- $2.fTfCfYf fjf... [][, \delta fNf Sfb fN, \mu, Ü, \cdot ]B$
- 3.''å',ðfNfŠfbfN,·,é,ÆfJ□[f\f<,ÌfTfCfY,ª•ω»,μ,Ü,·□B"±"üŽž,Í'•W□€',É□Ý'è,³,ê,Ä,¢ ,Ü,·□B
- 4.∏Ý'è,µ,Ä,,¾,,3,¢∏B
- 5. 'OK', $\delta$ fNfŠfbfN, $\mu$ , $\ddot{A}$  $\square$ I $\_$ <sup>1</sup>, $\cdot$ , $\acute{e}$ , $\mathcal{E}$  $\square$ Ý'è,<sup>a</sup>•Û'¶,<sup>3</sup>,ê, $\ddot{U}$ , $\Box$ B•Û'¶,<sup>1</sup>, $_{,}$ , $\acute{E}$  $\square$  $\_$ <sup>1</sup>, $\cdot$ , $\acute{e}$ , $\acute{E}$ , $\acute{I}$  $\square$ A'·¬Ý<sup>3</sup>4Ù', $\delta$ fNfŠfbfN, $\mu$ , $\ddot{U}$ , $\Box$ B

#### Status

Status , $\hat{\Pi}A, \tilde{Z}g, \varphi, \hat{H}9 \otimes i, \hat{E}, \hat{A}, \varphi, \hat{A}fn [[fhfEfFfA, Æf\ftfgfEfFfA, \hat{L}]^ o n, \delta o \hat{Z}, \mu, Ü, B, ±, \hat{e}, \varphi, \hat{\Pi} \hat{A} \otimes \hat{L}, \phi, \hat{U}, \Theta, \phi, \hat{U} \otimes \hat{L}, \phi, \hat{U} \otimes \hat{L}$ 

Status,  $\hat{f}_{f,1}$ ...[fo][, $\hat{f}_{f,2}$ ...[fo][, $\hat{f}_{f,2}$ ...[fRf}ff,  $\hat{f}_{f,2}$ ...[fRf}ff,  $\hat{f}_{f,2}$ ...[fo][, $\hat{f}_{f,2}$ ...] p,·, $\hat{e}$ ,  $\hat{f}_{A}$  status fpf  $f_{f,1}$ ...] p,·, $\hat{e}$ ,  $\hat{f}_{A}$  status fpf  $f_{f,1}$ ...] p,·, $\hat{e}$ ,  $\hat{f}_{A}$ ,  $\hat{f}_{A}$ ,

### International Exchange

#9 HawkEyef\ftfgfEfFfA,Í[A"ú-{Œê]^‰pŒê,Ì,¢,\_,ê,©,Åf[]fbfZ[[fW,ð•\ ަ,Å,«,Ü,·[]B[]i,±,Ì<@"\,Í[]AInternational"Å,Ì#9 HawkEyef\ftfgfEfFfA,Å,Ì,ÝfTf| [[fg,³,ê,Ä,¢,Ü,·[]B[]j

<u>•\ަŒ¾Œê,Ì∙Ï∏X</u>

## •\ަŒ¾Œê,Ì∙Ï∏X

- 1.<u>#9 HawkEye Control PanelfAfCfRf</u>, ðf\_fuf<fNfŠfbfNŒã <u>ExchangefAfCfRf</u>, ðf\_fuf<fNfŠfbfN,μ,Ü,· B
- $\label{eq:2} 2 &p \oplus \hat{e}, \ddot{U}, \frac{1}{2}, \dot{I}^{*} \acute{u} \{ \oplus \hat{e}, \dot{I}f | f \vee f \vee f \neq f^{*}, \delta f N f \check{S}f b f N, \mu, \ddot{U}, \cdot \Box B^{*} I^{*} \delta, \dot{e}, \frac{1}{2} f \{ f^{*} f^{*}, \dot{I} \Box \bullet, \bullet \setminus \check{Z}_{i}^{*}, \dot{e}, \ddot{U}, \cdot \Box B^{*} I^{*} \delta, \dot{U}, \dot{e} \in \mathcal{B} \\ \dot{Z}_{i}^{*}, \dot{e}, \ddot{U}, \dot{U} B^{*} I^{*} \delta, \dot{U}, \dot{U} = 0 \\ \dot{Z}_{i}^{*}, \dot{e}, \dot{U}, \dot{U} = 0 \\ \dot{Z}_{i}^{*}, \dot{e}, \dot{U}, \dot{U} = 0 \\ \dot{Z}_{i}^{*}, \dot{e}, \dot{U}, \dot{U} = 0 \\ \dot{Z}_{i}^{*}, \dot{e}, \dot{U}, \dot{U} = 0 \\ \dot{Z}_{i}^{*}, \dot{U} = 0 \\ \dot{Z}_{i}^{*}, \dot{U} = 0 \\ \dot{Z}_{i}^{*}, \dot{U} = 0 \\ \dot{Z}_{i}^{*}, \dot{U} = 0 \\ \dot{Z}_{i}^{*}, \dot{U} = 0 \\ \dot{Z}_{i}^{*}, \dot{U} = 0 \\ \dot{Z}_{i}^{*}, \dot{U} = 0 \\ \dot{Z}_{i}^{*}, \dot{U} = 0 \\ \dot{Z}_{i}^{*}, \dot{U} = 0 \\ \dot{Z}_{i}^{*}, \dot{U} = 0 \\ \dot{Z}_{i}^{*}, \dot{U} = 0 \\ \dot{Z}_{i}^{*}, \dot{U} = 0 \\ \dot{Z}_{i}^{*}, \dot{U} = 0 \\ \dot{Z}_{i}^{*}, \dot{Z}_{i}^{*}, \dot{U} = 0 \\ \dot{Z}_{i}^{*}, \dot{U} = 0 \\ \dot{Z}_{i}^{*}, \dot{U} = 0 \\ \dot{Z}_{i}^{*}, \dot{U} = 0 \\ \dot{Z}_{i}^{*}, \dot{U} = 0 \\ \dot{Z}_{i}^{*}, \dot{U} = 0 \\ \dot{Z}_{i}^{*}, \dot{U} = 0 \\ \dot{Z}_{i}^{*}, \dot{U} = 0 \\ \dot{Z}_{i}^{*}, \dot{U} = 0 \\ \dot{Z}_{i}^{*}, \dot{U} = 0 \\ \dot{Z}_{i}^{*}, \dot{U} = 0 \\ \dot{Z}_{i}^{*}, \dot{Z}_{i}^{*}, \dot{U} = 0 \\ \dot{Z}_{i}^{*}, \dot{U} = 0 \\ \dot{$

'OK',ðfNfŠfbfN,·,é,Æ□Ý'è,ð•Û'¶,μ□A□l—¹,μ,Ü,·□B '·¬Ý¾Ù',ðfNfŠfbfN,·,é,Æ□Ý'è,ð•Û'¶,¹,<sub>3</sub>□A□l—¹,μ,Ü,·□B

### ColorPerfect

ColorPerfect,Í[Af,fjf^][[]ã,ÅŠ®'S,ÈWYSIWYGfJf‰][,ðŽÀ $\mathbb{C}$ »,·,é,½,ß,Ìgamma correction<@"\,ð'ñ<Ÿ,µ,Ü,·]BGamma correction,Í[AfRf"fsf...][f^][,É"ü—Í,³,ê,é]F]î•ñ(fffWf^f<),Æf,fjf^][,É'Î,µ]o—Í,³,ê,é[F]î•ñ(fAfif]fO),ð]‡'v,³,¹,é,½,ß,Ì'2]®•û-@,Å,·]B fRf"fsf...][f^][,ÅŽg—p,³,ê,éfffWf^f<]F]î•ñ,Æ]Af,fjf^][,ÅŽg—p,³,ê,éfffWf^f<]F]î•ñ,Æ]Af,fjf^][,ÅŽg—p,³,ê,éfffWf^f<]F]î•ñ,Æ]Af,fjf^][,ÅŽg—p,³,ê,éfAfif]fO]F]î•ñ,Å,Í-¾Šm,È^á,¢,ª, ,è,Ü,·]BfRf"fsf...][ $f^{1}$ [,ÅŽg—p,³,ê,éfAfif]fO]F]î•ñ,Å,Í-¾Šm,È^á,¢,ª, ,è,Ü,·]BfRf"fsf...][f^{1}[,Í[A]F,ð]"']]ifffWf^f<]j,Å•\ $\mathbb{C}$ »,µ]ADAC (digital-to-analog converter),Ö'—,è,Ü,·]BDAC,Í[Af,fjf^][,Å•\ $\mathbb{C}$ »,µ[ADAC (digital-to-analog converter),Ö'—,è,Ü,·]BDAC,Í[Af,fjf^][,Å•\ $\mathbb{C}$ »,µ[ADAC (digital-to-analog converter),Ö', ~,è,Ü,·]BDAC,Í[Af,fjf^][,Å\*\ $\mathbb{C}$ »,µ[ADAC (digital-to-analog converter),Ö', ~,è,Ü,·]BDAC,Í[Af,fjf^][,Å\*\ $\mathbb{C}$ »,µ[ADAC (digital-to-analog converter),Ö', ~,è,Ü,·]BDAC,Í[Af,fjf^][,Å\*\ $\mathbb{C}$ »,µ[ADAC (digital-to-analog converter),Ö', ~,è,Ü,·]BDAC,Í[Af,fjf^][,Å\*\ $\mathbb{C}$ »,µ[ADAC (digital-to-analog converter),Ö', ~,è,Ü,·]BDAC,Í[Af,fjf^][,Å\*\ $\mathbb{C}$ »,µ[ADAC (digital-to-analog converter),Ö', ~,è,Ü,·]BDAC,Í[Af,fjf^][,Å\*\ $\mathbb{C}$ »,µ[ADAC (digital-to-analog converter),Ö', ~,è,Ü,·]BDAC,Í[Af,fjf^][,][,ÅZg—p,·,éfAfif][fO]M]†,Ö,ƕϊ·,µ,Ü,·]B

—á:

$$\label{eq:second} \begin{split} & \& \mathbb{Z}^{1} \mathbb{P}_{\mathbf{A}} = \mathbb{P}_{\mathbf{A}} \\ & \& \mathbb{P}_{\mathbf{A}} = \mathbb{P}_{\mathbf{A}} \\ & & & \mathbb{P}_{\mathbf{A}} = \mathbb{P}_{\mathbf{A}} \\ & & \mathbb{P}_{\mathbf{A}} = \mathbb{P}_{\mathbf{A}} \\ & & & \mathbb{P}_{\mathbf{A}} = \mathbb{P}_{\mathbf{A}} \\ & & & \mathbb{P}_{\mathbf{A}} = \mathbb{P}_{\mathbf{A}} \\ & & & \mathbb{P}_{\mathbf{A}} = \mathbb{P}_$$

<u>ColorPerfect, ÌŽg, ¢•û</u> <u>ColorPerfectftf@fCf<, ÌŽg—p-@</u>

## ColorPerfect, ÌŽg, ¢•û

ColorPerfect gamma correction,  $|\check{Z}g-p-@, i-e^{0}, A, B||\hat{O}||A-a||\hat{A}||-", i||AfVfAf"||Af}f[f"f^||A$  $fCfGf|||[|], i|Gamma'|, \deltafvf<f_fEf"f||f]ff...$  $[], A||C|]<sup>3</sup>, A, «, Ü, ·||B,Ü, ½||A||C|]<sup>3</sup>, <math>\mu$ , ½'|, \delta"C^O, Éftf@ fCf<, Æ,  $\mu$ , Ä • Û'¶, Å, «, Ü, ·||B, æ, è • Ö-~ , É, ·, é, ½, ß, É||AfRf"fsf... []f^ <N" ® Žž, ÉŽ© " ® "I, É ColorPerfect, Åftf@fCf<, \deltaŽA||s, <sup>3</sup>, <sup>1</sup>, é, ±, Æ, à, Å, «, Ü, ·||B ColorPerfect, I||A, R, Â, i||C||<sup>3</sup> • û-@, <sup>a</sup>Žg-p, Å, «, Ü, ·||B ColorPerfect, I||A, R, Â, i||C||<sup>3</sup> • û-@, <sup>a</sup>Žg-p, Å, «, Ü, ·||B fJ||[fu||A||üŒ`||AftfŠ||[fnf"fh, i, R, Â, Å, ·||BfJ||[fu||C||<sup>3</sup>, i||A||F'<sup>2</sup>, i||ã • ", â  $‰^{9} • ", æ, è, à' †ŠO • ", i • i||X, \deltaŽå, E||s, ¢, Ü, ·||B||<u>üŒ`||C||<sup>3</sup></u>, i||A||F'<sup>2</sup>, i'|, i • " • <sup>a</sup>, É' î, <math>\mu$  $@e<_{i}, \delta - ^, |, Ü, ·||BftfŠ||[fnf"fh||C||<sup>3</sup>, i||A||A, à||_" ``]|@, É, Æ, ñ, <sup>3</sup>/4||C||<sup>3</sup> @, Å, ·||B||F'<sup>2</sup>, i||ü, i''C´O, i''_, Å" ÷ -, E||C||<sup>3</sup>, ·, é, ±$ ,Æ, <sup>a</sup>, Å, «, Ü, ·||BColorPerfect, i, Ü, ½||A-3/4 ~Ã, i'<sup>2</sup>||@, ð, ·, éfRf"fgf<u>‰fXfg||C||</u><sup>3</sup>, à'ñ<Y, µ, Ü, ·||B

<u>f][[fu[]C[]³,ÌŽg—p•û-@</u> [<u>]üŒ`[]C[]³,ÌŽg—p•û-@</u> <u>ftfŠ[[fnf"fh[]C[]³,ÌŽg—p•û-@</u> <u>fRf"fgf‰fXfg,É,æ,é-¾^Ã,Ì'2[]®•û-@</u>

## fJ[[fu]C[]<sup>3</sup>,ÌŽg—p•û-@

- ,à,μ[AColorPerfect,ª,Ü,¾fl[[fvf",³,ê,Ä,¢
   ,È,⁻,ê,Î[AColorPerfect,ð]Ý'è,μ,½<u>fzfbfgfL[[</u>,ð‰Ÿ,·,©[A<u>#9 HawkEye Control</u>
   <u>PanelfAfCfRf"</u>,ðf\_fuf<fNfŠfbfNŒã[A<u>ColorPerfectfAfCfRf"</u>,ðf\_fuf<fNfŠfbfN,μ,Ü,·</li>
   B
- 2.ColorPerfect window,  $^{a} \cdot \tilde{Z}_{,3}, \hat{e}_A, R, \hat{A}, f_{J}$

'Ç<L□F,à,µ□A,²Žg—p,É,È,è,½,¢fJf‰□[fOf‰ft,ª•\ަ,³,ê,Ä,¢ ,È,¢□ê□‡□AColorPerfect window,̉º•",É, ,éfJf ‰□[fo□[,©,ç"K□Ø,È,à,Ì,ð'I'ð,µ,Ä,,¾,³,¢□B-",Í□AfIfvfVf‡f"f□fjf... □[,Å'CMY',©□A'RGB',Ì,¨□D,Ý,Ì•û,ð'I'ð,µ,Ü,·□B ,Ü,½□A"½"]•\ަ,Å,²Žg p,É,È,è,½,¢□ê□‡,Í□AfIfvfVf‡f"f□fjf...□[,Å'"½1')',ð'I'ð,µ,Ü,·□B

3.,R,Â,ÌfJf‰[[fOf‰ft,Ì<sup>~</sup>e,É,»,ê,¼,êfXfNf]][[f<fo][,ª, ,è,Ü,·]BfXfNf]][[f<fo][,ÌŽg  $-p-@,I[A'¼,IWindowsfAfvfŠfP][fVf‡f",Æ"^-I,Å,·]B$ 

 $fXfNf = [f < f {fbfNfX, \delta fNf ŠfbfN, \mu ] A ] \tilde{a} & \circ, \acute{E}fhf & fbfO, \mu, \ddot{U}, \cdot ] B$ 

fXfNf□□[f<fo□[,ðfNfŠfbfN,μ,Ü,·□B

 $\square \tilde{a}^{\circ} - \hat{i} \delta, \delta f N f \tilde{S} f b f N, \mu \square A f h f \% f b f O, \mu, \ddot{U}, \square B$ 

gamma'l[]AfJf‰[[fOf‰ft,Ì•Ï[]X,Í[]AfJf‰[[fo[][,¨,æ,щæ–Ê,Ö,·,®,É"½ ‰f,³,ê,Ü,·[]B[]C[]³,ª[]s,í,ê,é,Æf[]fjf...[[,â"wŒi,ª•ω»,·,é,Ì,ª‰ð,é,Æ,¨,à,¢ ,Ü,·[]B

$$\label{eq:constraint} \begin{split} & \|C\|^3, \mu, \frac{1}{2} (S, \ddot{A}, \dot{I} \times \& \hat{E}, \dot{I}\|A < Esc > fL\|[, \delta & \ddot{Y}, \cdot, \& \|AflfvfVf \ddagger f\|f\|f\| f\|f\| h\|h\|, \dot{V}, \dot{E}, \pm, \ddot{e}, \ddot{U}, \dot{A}\| h\|h\|, \dot{A}, \dot{A}$$

 $\begin{array}{l} 4.ftf@fCf<, \ddot{O} \square \acute{Y} \grave{e}, \eth \bullet \hat{U}' \P, \cdot, \acute{e}, \ddot{U}, \cdot \square B, \ddot{U}, \frac{1}{2}, \dot{I} \square A \underline{ftf} \check{S} \square \underline{Ifnf ``fh} \square C \square^{3}, \hat{a} \underline{fRf ``fgf} \\ \underline{\&fXfg}, \mathring{A} \square \times, @, & \downarrow \square C \square^{3}, \eth \square s, & \downarrow, \ddot{U}, \cdot \square B \end{array}$ 

5.  $C^3 \oplus \hat{E}, \delta \bullet \hat{U}^{\dagger}, \dot{e}, \dot{E}, \dot{I}_Aftf@fCf f_fj...$ 

$$\begin{split} & \square \begin{bmatrix} , \delta f N f \check{S} f b f N, \mu, \ddot{U}, \cdot \square B \boxplus N \square \check{Y}, \dot{I} Color Perfect f t f @ f C f < , \acute{E} \square \check{a} \square `, « \bullet \hat{U} ` \P, \mu, \frac{1}{2}, ¢ \square \acute{e} \square \ddagger, \dot{I} \bullet \hat{U} ` \P \\ & , \delta ` I ` \delta, \mu, \ddot{U}, \cdot \square B \square V < K f t f @ f C f < , \pounds, \mu, \ddot{A} \bullet \hat{U} ` \P, \mu, \frac{1}{2}, ¢ \square \acute{e} \square \ddagger, \dot{I} \square A ` \square V < K \bullet \hat{U} ` \P `, \delta ` I ` \delta, \mu, \ddot{U}, \cdot \square B (\square V < K \bullet \hat{U} ` \P ), \delta ` I ` \delta, \mu, \ddot{U}, \cdot \square B (\square V < K \bullet \hat{U} ` \P ), \delta ` I ` \delta, \mu, \ddot{U}, \cdot \square B (\square V < K \bullet \hat{U} ` \P ), \delta ` I ` \delta, \mu, \ddot{U}, \cdot \square B (\square V < K \bullet \hat{U} ` \Pi ), \delta ` I ` \delta, \mu, \ddot{U}, \cdot \square B (\square V < K \bullet \hat{U} ` \Pi ), \delta ` I ` \delta, \mu, \ddot{U}, \cdot \square B (\square V < K \bullet \hat{U} ` \Pi ), \delta ` I ` \delta, \mu, \ddot{U}, \cdot \square B (\square V < K \bullet \hat{U} ` \Pi ), \delta ` I ` \delta, \mu, \ddot{U}, \cdot \square B (\square V < K \bullet \hat{U} ` \Pi ), \delta ` I ` \delta, \mu, \ddot{U}, \cdot \square B (\square V < K \bullet \hat{U} ` \Pi ), \delta ` I ` \delta, \mu, \ddot{U}, \cdot \square B (\square V < K \bullet \hat{U} ` \Pi ), \delta ` I ` \delta, \mu, \ddot{U}, \cdot \square B (\square V < K \bullet \hat{U} ` \Pi ), \delta ` I ` \delta, \mu, \ddot{U}, \cdot \square B (\square V < K \bullet \hat{U} ` \Pi ), \delta ` I ` \delta, \mu, \ddot{U}, \cdot \square B (\square V < K \bullet \hat{U} ` \Pi ), \delta ` I ` \delta, \mu, \ddot{U}, \cdot \square B (\square V < K \bullet \hat{U} ` \Pi ), \delta ` I ` \delta, \mu, \ddot{U}, \cdot \square B (\square V < K \bullet \hat{U} ` \Pi ), \delta ` I ` \delta, \mu, \ddot{U}, \cdot \square B (\square V < K \bullet \hat{U} ` \Pi ), \delta ` I ` \delta, \mu, \ddot{U}, \cdot \square B (\square V < K \bullet \hat{U} ` \Pi ), \delta ` I ` \delta, \mu, \ddot{U} , \cdot \square B (\square V < K \bullet \hat{U} ), \delta ` I ` \delta, \mu, \ddot{U} ), \delta ` I ` \delta, \mu, \ddot{U} , \dot{U} ), \delta ` I ` \delta, \mu, \ddot{U} ), \delta ` I ` \delta, \mu, \dot{U} ), \delta ` I ` \delta, \mu, \ddot{U} ), \delta ` I ` \delta, \mu, \ddot{U} ), \delta ` I ` \delta, \mu, \ddot{U} ), \delta ` I ` \delta, \mu, \dot{U} ), \delta ` I ` \delta, \mu, \dot{U} ), \delta ` I ` \delta, \mu, \dot{U} ), \delta ` I ` \delta, \mu, \dot{U} ), \delta ` I ` \delta, \mu, \dot{U} ), \delta ` I ` \delta, \mu, \dot{U} ), \delta ` I ` \delta, \mu, \dot{U} ), \delta ` I ` \delta, \mu, \dot{U} ), \delta ` I ` \delta, \mu,$$

'Save Gamma Correction'f[]fjf...[[,ĺ[Aftf@fCf<,ð•Û'¶,µ,æ,¤,Æ,·,é,Æ•\ ަ,³,ê,Ü,·[]Bftf@fCf<-¼,ð'File Name' f{fbfNfX,Ö"ü ĺ,µ,Ü,·[]Bftf@fCf<,ÌŠg'£Žq,ĺ"ü—ĺ,·,é•K—v,ĺ, ,è,Ü,¹,ñ[]B ColorPerfect,ª[]A'.gma'Šg'£Žq,ð•t‰Á,µ,Ü,·[]B

#### ′Ç<L∏F,±

#### ,ÌColorPerfectftf@fCf<,ðŽÀ[]s,μ,½,è[]AWindows,Ì<N"®Žž,ÉŽ©"®"I,ÉŽÀ []s,•,é,É,Í[]A'<u>ColorPerfectftf@fCf<,ÌŽg—p•û-@</u>',ðŽQ[]Æ,μ,Ä,,¾,³,¢[]B

6.ftf@fCf<f□fjf...□[,ðfNfŠfbfN,μ□A□I—¹,ðʻIʻð,μ,Ä□AColorPerfect,ð□I—¹,μ,Ü,·□B

## []üŒ`[]C[]³,ÌŽg—p∙û-@

1.,à,μ[]AColorPerfect,ª,Ü,¾fI[[[fvf",³,ê,Ä,¢ ,È,¯,ê,Î[]AColorPerfect,ð[]Ý'è,μ,½<u>fzfbfgfL[[</u>,ð‰Ÿ,·,©[]A<u>#9 HawkEye Control</u> <u>PanelfAfCfRf"</u>,ðf\_fuf<fNfŠfbfNŒã[]A<u>ColorPerfectfAfCfRf"</u>,ðf\_fuf<fNfŠfbfN,μ,Ü,· []B

2.ColorPerfect window,  $a \cdot (Z_{3}, a = A, R, A, i_{J}, m) = [fOf^{t_i}(O_A = A, R, A, i_{J}, m)] = 2.ColorPerfect window, <math>a \cdot (Z_{3}, a = A, R, A, i_{J}, M) = 0.$  $i_{A} = A = A, i_{A} = A, i_{A} = A, i_{A$ 

'C<L]F,à,μ]A,²Žg—p,É,È,è,½,¢fJf‰[[fOf‰ft,ª•\ަ,³,ê,Ä,¢ ,È,¢]ê]‡]AColorPerfect window,̉º•",É, ,éfJf ‰[[fo][,©,ç"K]Ø,È,à,Ì,ðʻl'ð,μ,Ä,,¾,³,¢]B-",Í]AflfvfVf‡f"f]fjf... [[,Å'CMY',©]A'RGB',Ì,¨]D,Ý,Ì•û,ðʻl'ð,μ,Ü,·]B ,à,μ]A"½"]•\ަ,Å,²Žg p,É,È,è,½,¢]ê]‡,Í]AflfvfVf‡f"f]fjf...][,Å'"½"]',ðʻl'ð,μ,Ü,·]B

3.ŠefJf‰□[fOf‰ft,ÌŽÎ□ü,Ì'[,É, ,éfnf"fhf<,ðfNfŠfbfN,μ,½,Ü,Ü"K□Ø,È□ó'Ô,É,È,é,æ ,¤□㉺,Éfhf‰fbfO,μ,Ü,·□B

fJf‰[[fOf‰ft,Ì•Ï[]X,Í[]AfJf‰[[fo[][,¨,æ,щæ-Ê,Ö,·,®,É"½ ‰f,³,ê,Ü,·[]B[]C[]³,ª[]s,í,ê,é,Æf[]fjf...[[,â"wŒi,ª•ω»,·,é,Ì,ª‰ð,é,Æ,¨,à,¢ ,Ü,·[]B

 $\begin{array}{l} 4.ftf@fCf<, \ddot{O} \square \acute{Y} \grave{e}, \eth \bullet \mathring{U}`\P, \cdot, \acute{e}, \ddot{U}, \cdot \square B, \ddot{U}, \frac{1}{2}, \dot{I} \square A \underline{ftf} \underline{S} \square \underline{fnf} \underline{fnf} \underline{fnf} \underline{C} \square^{3}, \hat{a} \underline{fRf} \underline{fgf} \\ \underline{\%fXfg}, \mathring{A} \square \times, \textcircled{C}, \pounds \square C \square^{3}, \eth \square s, \pounds, \ddot{U}, \cdot \square B \end{array}$ 

5.[]C[]<sup>3</sup>Œ<‰Ê,ð•Û'¶,·,é,É,Í[]Aftf@fCf<f[]fjf... [][,ðfNfŠfbfN,μ,Ü,·[]BŒ»[]Ý,ÌColorPerfectftf@fCf<,É[]ã[]',«•Û'¶,μ,½,¢[]ê[]‡,͕ۑ¶ ,ð'l'ð,μ,Ü,·[]B[]V<Kftf@fCf<,Æ,μ,ĕۑ¶,μ,½,¢[]ê[]‡,Í[]A'[]V<K•Û'¶',ð'l'ð,μ,Ü,·[]B([] Ú[]×,Í[]A'<u>ColorPerfectftf@fCf<,ÌŽg—p•û-@</u>',ðŽQ[]Æ,μ,Ä,,<sup>3</sup>⁄4,<sup>3</sup>,¢[]B)

'Save Gamma Correction'f[]fjf...[[,ĺ[Aftf@fCf<,ð•Û'¶,µ,æ,¤,Æ,·,é,Æ•\ ަ,³,ê,Ü,·[]Bftf@fCf<-¼,ð'File Name' f{fbfNfX,Ö"ü ĺ,µ,Ü,·[]Bftf@fCf<,ÌŠg'£Žq,ĺ"ü—ĺ,·,é•K—v,ĺ, ,è,Ü,¹,ñ[]B ColorPerfect,ª[]A'.gma'Šg'£Žq,ð•t‰Á,µ,Ü,·[]B

′Ç<L∏F,±

#### ,ÌColorPerfectftf@fCf<,ðŽÀ□s,μ,½,è□AWindows,Ì<N"®Žž,ÉŽ©"®"I,ÉŽÀ □s,•,é,É,Í□A'<u>ColorPerfectftf@fCf<,ÌŽg—p•û-@</u>',ðŽQ□Æ,μ,Ä,,¾,³,¢□B

 $6.ftf@fCf < f \_ fj ... \_ [, \delta fNf Šfb fN, \mu \_ A \_ I \_ ^1, \delta' I' \delta, \mu, A \_ A ColorPerfect, \delta \_ I \_ ^1, \mu, Ü, \cdot \_ B$ 

## ftfŠ[[fnf"fh[]C[]³,ÌŽg—p•û-@

- 1.,à,μ[]AColorPerfect,ª,Ü,¾fl[[[fvf",³,ê,Ä,¢ ,È,¯,ê,Î[]AColorPerfect,ð[]Ý'è,μ,½<u>fzfbfgfL[[</u>,ð‰Ÿ,·,©[]A<u>#9 HawkEye Control</u> <u>PanelfAfCfRf"</u>,ðf\_fuf<fNfŠfbfNŒã[]A<u>ColorPerfectfAfCfRf"</u>,ðf\_fuf<fNfŠfbfN,μ,Ü,· []B
- 2.ColorPerfect window,  $^{a} \cdot \tilde{Z}_{,3}, \hat{e}_A, R, \hat{A}, \tilde{f}_{,5} = [fOf_{f_1}] = \hat{O}_A \hat{I}_A = \hat{I}_A = \hat{I}_A$

'Ç<L□F,à,µ□A,²Žg—p,É,È,è,½,¢fJf‰□[fOf‰ft,ª•\ަ,³,ê,Ä,¢ ,È,¢□ê□‡□AColorPerfect window,̉º•",É, ,éfJf ‰□[fo□[,©,ç"K□Ø,È,à,Ì,ð'l'ð,µ,Ä,,¾,³,¢□B-",Í□AflfvfVf‡f"f□fjf... □[,Å'CMY',©□A'RGB',Ì,¨□D,Ý,Ì•û,ð'l'ð,µ,Ü,·□B ,à,µ□A"½"]•\ަ,Å,²Žg p,É,È,è,½,¢□ê□‡,Í□AflfvfVf‡f"f□fjf...□[,Å'"½"]',ð'l'ð,µ,Ü,·□B

- ftfŠ□[fnf"fh□C□³,ª•\ަ,³,ê,Ä,¢,È,¯,ê,Î□AflfvfVf‡f"f□fjf... □[,Å'ftfŠ□[fnf"fh',ð'l'ð,μ,Ü,·□B(<u>f]□[fu</u>□A<u>□üŒ`</u>,Ì□C□³–@,É,Â,¢ ,Ä,ÍŠe□Í,ðŽQ□Æ,μ,Ä,,¾,³,¢□B)
- 3.,R,Â,ÌfJf‰[[fOf

% ft, ©, ç, P, Â, ð'l'ð, μ[A"C^Ó, l]ü[]ã, Å, l"\_,ðfNfŠfbfN, μ, Ü, ·[]BfNfŠfbfN, μ, ½, Ü, Ü"C^ Ó, l•ûŒü, Ö" ®, ©, μ, Ü, ·[]BfJf‰[][fOf‰ft, l•Ï[]X, l[]AfJf‰[][fo][, ",æ, щæ-Ê, Ö, ·, ®, É"½‰f, ³, ê, Ü, ·[]B[]C[]³, ª[]s, í, ê, é, Æf[]fjf....[[, â"wŒi, ª•ω», ·, é, l, ª ‰ð, é, Æ, ", à, ¢, Ü, ·[]B []C[]³, μ, ½ 'S, Ä, lŒ<‰Ê, l[]A<Esc>fL[][,ð‰Ÿ, ·, ©[]AfIfvfVf‡f"f[]fjf....[[, l]‰Šú ‰», ð'l'ð, ·, é, ±, Æ, Å]ÅŒã, ɕۑ¶, μ, ½, Æ, ±, ë, Ü, Å[]í[]œ, Å, «, Ü, ·[]B, à, μ[A"½"] , ª∏Ý'è, ³, ê, Ä, ¢, é∏‡∏A∏‰Šú‰», É, æ, Á, ĉð∏œ, ³, ê, Ü, ·∏B

4.ftf@fCf<,Ö□Ý'è,ð•Û'¶,·,é,Ü,·□B,Ü,½,Í□A<u>fRf"fgf‰fXfg</u>,Å□×,©,¢□C□³,ð□s,¢ ,Ü,·□B

5. CO3C, he had be been seen as a second set of the second second

 $\begin{bmatrix} [, \delta f N f S f b f N, \mu, Ü, \cdot ] B \oplus w ] Y, |Color Perfect f t f @ f C f < , É [] a [] ', « • Û ' ¶, \mu, ½, ¢ [] ê [] ‡, (I • Û ' ¶,$  $, \delta' I' \delta, \mu, Ü, · ] B [] V < K f t f @ f C f < , Æ, \mu, Ä • Û ' ¶, \mu, ½, ¢ [] ê [] ‡, (I] A ' [] V < K • Û ' ¶ ', \delta' I' \delta, \mu, Ü, · ] B (]$  $Ú |] ×, (I] A ' <u>Color Perfect f t @ f C f < , I Z g - p • û - @</u> ', \delta Z Q ] Æ, µ, Ä, , ¾, ³, ¢ ] B )$  $'Save Gamma Correction ' f ] f j f ... ] [, I A f t f @ f C f < , ð • Û ' ¶, µ, æ, æ, Æ, · , é, Æ • \$  $Ž ¦, ³, ê, Ü, · ] B f t f @ f C f < - ¼, ð ' File Name' f { f b f N f X, Ö ' ü -$ I, µ, Ü, · ] B f t f @ f C f < , I S g' £ Z q, I '' ü - I, · , é • K - v, I, , è, Ü, ¹, ñ ] B;Color Perfect, ª ] A'.gma' S g' £ Z q, ð • t‰ Á, µ, Ü, · ] B

#### ′Ç<L∏F,±

,ÌColorPerfectftf@fCf<,ðŽÀ[]s,μ,½,è[]AWindows,Ì<N"®Žž,ÉŽ©"®"I,ÉŽÀ []s,•,é,É,Í[]A'<u>ColorPerfectftf@fCf<,ÌŽg—p•û-@</u>',ðŽQ[]Æ,μ,Ä,,¾,³,¢[]B 6.ftf@fCf<f□fjf...□[,ðfNfŠfbfN,μ□A□I—¹,ðʻIʻð,μ,Ä□AColorPerfect,ð□I—¹,μ,Ü,·□B

## $fRf"fgf‰fXfg,É,æ,é-¾^Ã,Ì'^2[®•û-@]$

- 1.,à,μ[]AColorPerfect,ª,Ü,¾fl[[[fvf",³,ê,Ä,¢ ,È,¯,ê,Î[]AColorPerfect,ð[]Ý'è,μ,½<u>fzfbfgfL[[</u>,ð‰Ÿ,·,©[]A<u>#9 HawkEye Control</u> <u>PanelfAfCfRf"</u>,ðf\_fuf<fNfŠfbfNŒã[]A<u>ColorPerfectfAfCfRf"</u>,ðf\_fuf<fNfŠfbfN,μ,Ü,· []B
- 2.fRf"fgf‰fXfg,ª•\ަ,³,ê,Ä,¢,È,¯,ê,Î□AflfvfVf‡f"f□fjf…□[,Å'fRf"fgf ‰fXfg',ð'l'ð,μ,Ü,·□B
- 3.fRf"fgf‰fXfg,ÌfOf‰ft,ª•\ަ,³,ê,Ü,·□BfRf"fgf‰fXfg,Í,R,Â,Ì•û-@,Å□C□³,Å,«,Ü,·□B: fJ□[fu□A□üŒ`□AftfŠ□[fnf"fh,Å,·□AfRf"fgf‰fXfgfOf ‰ft,Ì•Ï□X,Í□AfJf‰□[fo□[,¨,æ,щæ-Ê,Ö,·,®,É"½ ‰f,³,ê,Ü,·□B□C□³,ª□s,í,ê,é,Æf□fjf...□[,â"wŒi,ª•ω»,·,é,Ì,ª‰ð,é,Æ,¨,à,¢ ,Ü,·□B

#### '□^Ó: ,à,μ□A"½"]•\ަ,μ,½,¯,ê,Î□AflfvfVf‡f"f□fjf…□[,Å'"½"]',ðʻl'ð,μ,Ä,-,¾,³,¢□B

□C□<sup>3</sup>,μ,½'S,Ä,ÌŒ<‰Ê,Í□A<Esc>fL□[,ð‰Ÿ,·,©□AflfvfVf‡f"f□fjf…□[,Ì□‰Šú ‰»,ð'l'ð,·,é,±,Æ,Å□ÅŒã,ɕۑ¶,μ,½,Æ,±,ë,Ü,Å□í□œ,Å,«,Ü,·□B,à,μ□A"½"] ,ª□Ý'è,³,ê,Ä,¢,é□ê□‡□A□‰Šú‰»,É,æ,Á,ĉð□œ,³,ê,Ü,·□B

fJ□[fu□FfJ□[fu□C□³,ª•\ަ,³,ê,Ä,¢,È,¢□ê□‡,Í□AflfvfVf‡f"f□fjf… □[,Å'fJ□[fu',ð'l'ð,μ,Ü,·□B

fRf"fgf‰fXfgfOf‰ft,Ì<sup>~</sup>e,ÉfXfNf□□[f<fo□[,ª, ,è,Ü,·□BfXfNf□□[f<fo□[,ÌŽg—p-@,Í□A'¼,ÌWindowsfAfvfŠfP□[fVf‡f",Æ"<sup>-</sup>—I,Å,·□B

fXfNf□□[f<f{fbfNfX,ðfNfŠfbfN,μ□A□ã‰⁰,Éfhf‰fbfO,μ,Ü,·□B

fXfNf□□[f<fo□[,ðfNfŠfbfN,μ,Ü,·□B

 $\square \tilde{a}^{\circ} - \hat{i} \delta, \delta f N f \tilde{S} f b f N, \mu \square A f h f \% f b f O, \mu, \ddot{U}, \Box B$ 

 $\label{eq:constraint} \begin{array}{l} & \|\ddot{u}^{\oplus}\|_{1}^{\circ} \|\dot{U}^{\oplus}\|_{2}^{\circ} \|\dot{Z}_{1}^{\circ}, \hat{e}, \dot{A}, \varphi, \dot{E}, \varphi \| \hat{e} \|_{2}^{\circ}, \hat{I} \|Aflf \sqrt{f} \sqrt{f} + f^{(f)} \|f_{1}^{\circ} \|_{1}^{\circ}, \|f_{1}^{\circ} \| \|f_{1}^{\circ} \| \|f_{1}^{\circ} \| \|f_{1}^{\circ} \| \|f_{1}^{\circ} \| \|f_{1}^{\circ} \| \|f_{1}^{\circ} \| \|f_{1}^{\circ} \| \|f_{1}^{\circ} \| \|f_{1}^{\circ} \| \|f_{1}^{\circ} \| \|f_{1}^{\circ} \| \|f_{1}^{\circ} \| \|f_{1}^{\circ} \| \|f_{1}^{\circ} \| \|f_{1}^{\circ} \| \|f_{1}^{\circ} \| \|f_{1}^{\circ} \| \|f_{1}^{\circ} \| \|f_{1}^{\circ} \| \|f_{1}^{\circ} \| \|f_{1}^{\circ} \| \|f_{1}^{\circ} \| \|f_{1}^{\circ} \| \|f_{1}^{\circ} \| \|f_{1}^{\circ} \| \|f_{1}^{\circ} \| \|f_{1}^{\circ} \| \|f_{1}^{\circ} \| \|f_{1}^{\circ} \| \|f_{1}^{\circ} \| \|f_{1}^{\circ} \| \|f_{1}^{\circ} \| \|f_{1}^{\circ} \| \|f_{1}^{\circ} \| \|f_{1}^{\circ} \| \|f_{1}^{\circ} \| \|f_{1}^{\circ} \| \|f_{1}^{\circ} \| \|f_{1}^{\circ} \| \|f_{1}^{\circ} \| \|f_{1}^{\circ} \| \|f_{1}^{\circ} \| \|f_{1}^{\circ} \| \|f_{1}^{\circ} \| \|f_{1}^{\circ} \| \|f_{1}^{\circ} \| \|f_{1}^{\circ} \| \|f_{1}^{\circ} \| \|f_{1}^{\circ} \| \|f_{1}^{\circ} \| \|f_{1}^{\circ} \| \|f_{1}^{\circ} \| \|f_{1}^{\circ} \| \|f_{1}^{\circ} \| \|f_{1}^{\circ} \| \|f_{1}^{\circ} \| \|f_{1}^{\circ} \| \|f_{1}^{\circ} \| \|f_{1}^{\circ} \| \|f_{1}^{\circ} \| \|f_{1}^{\circ} \| \|f_{1}^{\circ} \| \|f_{1}^{\circ} \| \|f_{1}^{\circ} \| \|f_{1}^{\circ} \| \|f_{1}^{\circ} \| \|f_{1}^{\circ} \| \|f_{1}^{\circ} \| \|f_{1}^{\circ} \| \|f_{1}^{\circ} \| \|f_{1}^{\circ} \| \|f_{1}^{\circ} \| \|f_{1}^{\circ} \| \|f_{1}^{\circ} \| \|f_{1}^{\circ} \| \|f_{1}^{\circ} \| \|f_{1}^{\circ} \| \|f_{1}^{\circ} \| \|f_{1}^{\circ} \| \|f_{1}^{\circ} \| \|f_{1}^{\circ} \| \|f_{1}^{\circ} \| \|f_{1}^{\circ} \| \|f_{1}^{\circ} \| \|f_{1}^{\circ} \| \|f_{1}^{\circ} \| \|f_{1}^{\circ} \| \|f_{1}^{\circ} \| \|f_{1}^{\circ} \| \|f_{1}^{\circ} \| \|f_{1}^{\circ} \| \|f_{1}^{\circ} \| \|f_{1}^{\circ} \| \|f_{1}^{\circ} \| \|f_{1}^{\circ} \| \|f_{1}^{\circ} \| \|f_{1}^{\circ} \| \|f_{1}^{\circ} \| \|f_{1}^{\circ} \| \|f_{1}^{\circ} \| \|f_{1}^{\circ} \| \|f_{1}^{\circ} \| \|f_{1}^{\circ} \| \|f_{1}^{\circ} \| \|f_{1}^{\circ} \| \|f_{1}^{\circ} \| \|f_{1}^{\circ} \| \|f_{1}^{\circ} \| \|f_{1}^{\circ} \| \|f_{1}^{\circ} \| \|f_{1}^{\circ} \| \|f_{1}^{\circ} \| \|f_{1}^{\circ} \| \|f_{1}^{\circ} \| \|f_{1}^{\circ} \| \|f_{1}^{\circ} \| \|f_{1}^{\circ} \| \|f_{1}^{\circ} \| \|f_{1}^{\circ} \| \|f_{1}^{\circ} \| \|f_{1}^{\circ} \| \|f_{1}^{\circ} \| \|f_{1}^{\circ} \| \|f_{1}^{\circ} \| \|f_{1}^{\circ} \| \|f_{1}^{\circ} \| \|f_{1}^{\circ} \| \|f_{1}^{\circ} \| \|f_{1}^{\circ} \| \|f_{1}^{\circ} \| \|f_{1}^{\circ} \| \|f_{1}^{\circ} \| \|f_{1}^{\circ} \| \|f_{1}^{\circ} \| \|f_{1}^{\circ} \| \|f_{1}^{\circ} \| \|f_{1}^{\circ} \| \|f_{1}^{\circ} \| \|f_{1}^{\circ} \| \|f_{1}^{\circ} \| \|f_{1}^{\circ} \| \|f_{1}^{\circ} \| \|f_{1}^{\|$ 

fOf‰ft,ÌŽÎ□ü,Ì'[,É, ,éfnf"fhf<,ðfNfŠfbfN,μ,½,Ü,Ü"K□Ø,È□ó'Ô,É,È,é,æ,¤□ã ‰º,Éfhf‰fbfO,μ,Ü,·□B

 $ftfŠ_[fnf"fh]FftfŠ_[fnf"fh]C_3,^{2} \cdot X_{1,3}, \hat{e}, A, \varphi, \dot{E}, \varphi_{\hat{e}}, \hat{f}_{1,3}, \hat{e}, A, \varphi, \dot{E}, \varphi_{\hat{e}}, \hat{f}_{1,3}, \hat{e}, A, \varphi, \dot{E}, \varphi_{\hat{e}}, \hat{f}_{1,3}, \hat{e}, A, \varphi, \dot{E}, \varphi_{\hat{e}}, \hat{f}_{1,3}, \hat{f}_{1,3}, \hat$ 

4.**]**C**]**<sup>3</sup>**C**<sub>4</sub>‰Ê,ð•Û'¶,•,é,É,Í**]**Aftf@fCf<f**]**fjf...

'Save Gamma Correction'f[]fjf...[][,ĺ[]Aftf@fCf<,ð•Û'¶,µ,æ,¤,Æ,·,é,Æ•\ ަ,³,ê,Ü,·[]Bftf@fCf<-¼,ð'File Name' f{fbfNfX,Ö"ü ĺ,µ,Ü,·[]Bftf@fCf<,ÌŠg'£Žq,ĺ"ü—ĺ,·,é•K—v,ĺ, ,è,Ü,¹,ñ[]B; ColorPerfect,ª[]A'.gma'Šg'£Žq,ð•t‰Á,µ,Ü,·[]B

#### ′Ç<L∏F,±

#### ,ÌColorPerfectftf@fCf<,ðŽÀ□s,μ,½,è□AWindows,Ì<N"®Žž,ÉŽ©"®"I,ÉŽÀ □s,•,é,É,Í□A'<u>ColorPerfectftf@fCf<,ÌŽg—p•û-@</u>',ðŽQ□Æ,μ,Ä,,¾,³,¢□B

 $5.ftf@fCf {}_{f}]fjf...[[,\delta fNf ŠfbfN,\mu]A[]I-1,\delta'I'\delta,\mu,A]AColorPerfect,\delta[]I-1,\mu,U, {}_{B}$ 

## ColorPerfectftf@fCf<,ÌŽg—p-@

ColorPerfectftf@fCf<,ð•Û'¶,·,é,Æ□A"Á,ÉŽw'è,Ì-³,¢ŒÀ,èftf@fCf<,ÍHawkEyefffBfŒfNfgfŠ,ɕۑ¶,³,ê,Ü,·□Bftf@fCf<,ðŽg,¢,½,-,È,Á,½,ç□A□"‰ñf}fEfX,ðfNfŠfbfN,·,é,¾,¯,Å,·□B

<u>ColorPerfectftf@fCf<,Ì"Ç∏ž,Ý•û</u> <u>Windows<N"®Žž,ÉŽ©"®"I,ÉColorPerfectftf@fCf<,ð"Ç∏ž,Þ•û–@</u>

## ColorPerfectftf@fCf<,Ì"Ç□ž,Ý•û

1.,à,μ[]AColorPerfect,ª,Ü,¾fl[[[fvf",³,ê,Ä,¢ ,È,¯,ê,Î[]AColorPerfect,ð[]Ý'è,μ,½<u>fzfbfgfL[[</u>,ð‰Ÿ,·,©[]A<u>#9 HawkEye Control</u> <u>PanelfAfCfRf"</u>,ðf\_fuf<fNfŠfbfNŒã[]A<u>ColorPerfectfAfCfRf"</u>,ðf\_fuf<fNfŠfbfN,μ,Ü,· []B

 $\check{Z}g - p & \hat{A}'' , \check{E}ftf@fCf < -\frac{1}{4}, \stackrel{a}{=} fJf & [[ \Box C \Box^{3}fOf & ft, \pounds fJf & \Box[fo \Box[, \dot{I}S\hat{O}, \acute{E} \bullet \backslash \check{Z} |, ^{3}, \hat{e}, \ddot{U}, \cdot \Box B] ]$ 

- 2.ftf@fCf<f□fjf...□[,ðfNfŠfbfN,μ□A'"Ç□ž,Ý',ð'l'ð,µ,Ü,·□B'Read Gamma Correction File'f□fjf...□[,ª•\ަ,³,ê,Ü,·□B Žg—p‰Â"\,ÈColorPerfectftf@fCf<,ª'File Name'f{fbfNfX,ÉfŠfXfg,³,ê,Ü,·□BHawkEyefffBfŒfNfgfŠ,É'¶□Ý,·,é'S,Ä,Ìftf@fCf<, ª•\ަ,³,ê,Ü,·□B
- $3.,^2$ Šó-],Ìftf@fCf<-¼,ðfNfŠfbfN,µ,Ü,· $\square$ B
- 4.'—¹‰ð',ðfNfŠfbfN,μ,Ü,·□Bftf@fCf<,ĺ'¼,¿,É"Ç□ž,Ü,ê,Ü,·□B
- $5.ftf@fCf < f \_ fif ... \_ [, \delta fNf Šfb fN, \mu \_ A \_ I \_ ^1, \delta ' I' \delta, \mu, A \_ A ColorPerfect, \delta \_ I \_ ^1, \mu, Ü, \cdot \_ B$

### Windows<N"®Žž,ÉŽ©"®"I,ÉColorPerfectftf@fCf<,ð" Ç∏ž,Þ•û–@

- 1.,à,μ[]AColorPerfect,ª,Ü,¾fl[[[fvf",³,ê,Ä,¢ ,È,¯,ê,Î[]AColorPerfect,ð[]Ý'è,μ,½<u>fzfbfgfL[[</u>,ð‰Ÿ,·,©[]A<u>#9 HawkEye Control</u> <u>PanelfAfCfRf"</u>,ðf\_fuf<fNfŠfbfNŒã[]A<u>ColorPerfectfAfCfRf"</u>,ðf\_fuf<fNfŠfbfN,μ,Ü,· []B
- 2.ftf@fCf<f□fjf...□[,ðfNfŠfbfN,µ□Astartupftf@fCf<,ð'l'ð,µ,Ü,·□B'Gamma Correction Autoload File'f□fjf...□[,ª•\ަ,³,ê,Ü,·□BŽg—p‰Â"\,ÈColorPerfect startupftf@fCf<,ª□A'File Name'f{fbfNfX,É•\ ަ,³,ê,Ü,·□BHawkEyefffBfŒfNfgfŠ,É'¶□Ý,·,é'S,Ä,Ìftf@fCf<,ª•\ަ,³,ê,Ü,·□B</p>
- 3.Windows<N"  $\otimes$  Žž, ÉŽ $\otimes$ "  $\otimes$  "I, É"Ç $\square$ ž, Ý, ½, ¢ftf@fCf<-¼, ðfNfŠfbfN,  $\mu$ , Ü,  $\cdot \square$ B
- 4.'—¹‰ð',ðfNfŠfbfN,μ,Ü,·□B
- 5.ftf@fCf<f□fjf...□[,ðfNfŠfbfN,μ□A□I—<sup>1</sup>,ð'I'ð,μ,Ü,·□Bstartupftf@fCf<,ĺŽŸ ‰ñColorPerfect,ð<N"®,<sup>3</sup>,<sup>1</sup>,½,Æ,«,©□AWindows,Ì□Ä<N"®Žž,©,ç"Ç□ž,Ü,ê,Ü,·□ B

## #9 fŠfŠ[[fXfm[[fg

#9 fŠfŠ[[fXfm][fg,ĺ]A, "Žg,¢,Ì#9 ]]»•i,Ìfn][fhfEfFfA,Æf\ftfgfEfFfA,É,Â,¢, ,Ä,Ì]Å]V,Ì]î•ñ,ð'ñ<Ÿ, $\mu$ ,Ü,·]B,Ü,½]A<Z]p]î•ñ,âfgf ‰fuf<‰ðŒ^,Ì,½,ß,Ì]î•ñ,àŠÜ,Ý,Ü,·]BŠe]]î•ñ,ĺ]Af\ ftfgfEfFfA,ªfŠfŠ[][fXŒ»]Ý,Ì,à,Ì,Å,,è]A'¼,ÌfhfLf...f]f"fg,É,ĺŠÜ,Ü,ê,Ä,¢,Ü,¹,ñ]B

<u>#9 fŠfŠ∏[fXfm∏[fg,Ì•\Ž</u>¦

## #9 fŠfŠ□[fXfm□[fg,Ì•\ަ

- 1.#9 HawkEye for Windowsfvf□fOf‰f€fOf<□[fv"à,É, ,é□A<u>#9</u> <u>fŠfŠ□[fXfm□[fgfAfCfRf"</u>,ðf\_fuf<fNfŠfbfN,µ,Ü,·□B
- $\begin{array}{l} 2.fXfNf \label{eq:linearcondition} 2.fXfNf \label{eq:linearcondition} [f < fo \label{eq:linearcondition} (f, \delta, R), fo \label{eq:linearcondition} (f, \delta, R), fo \label{eq:linearcondition} (f, \delta,$